# T80 Ferrari 488 GTB Edition

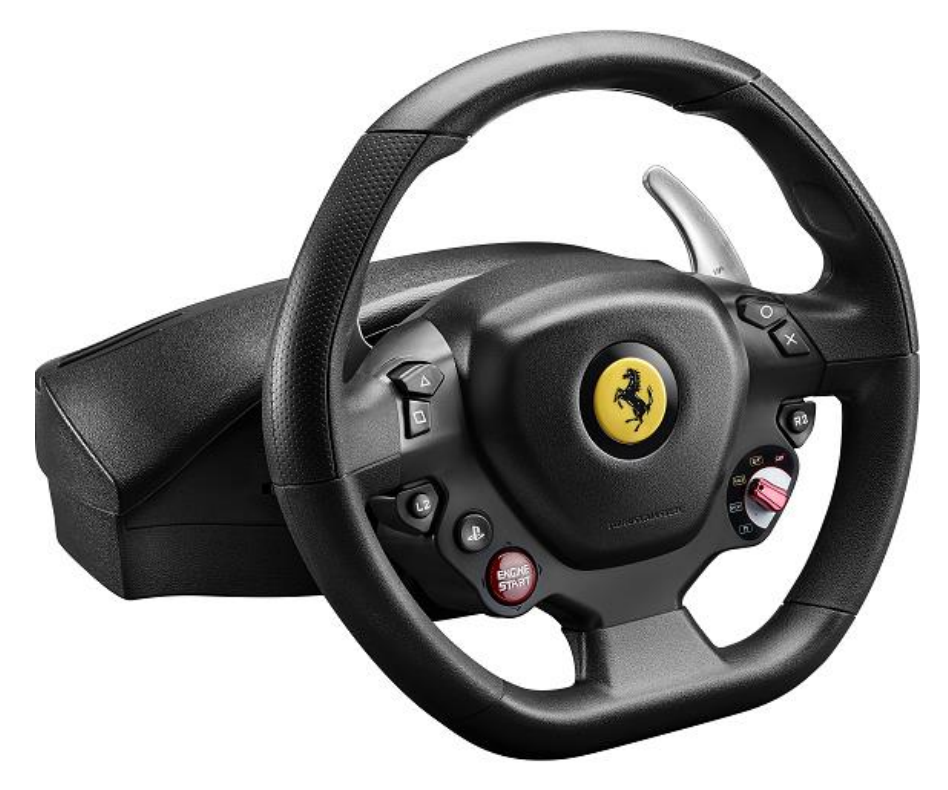

ENGLISH: USE ON PC

FRANÇAIS : UTILISATION SUR PC

DEUTSCH: NUTZUNG AUF DEM PC

NEDERLANDS: GEBRUIK OP EEN PC

ITALI ANO : UTILIZZO SU PC

ESPANOL: UTILIZACION EN PC

PORTUGUÊS: UTILIZAÇAO NO PC

<u> РҮССКИЙ: ИСПОЛЬЗОВАНИЕ НА ПК</u>

<u>ΕΛΛΗΝΙΚΑ: ΧΡΗΣΗ ΣΕ ΥΠΟΛΟΓΙΣΤΗ</u>

TURKÇE: PC'DE KULLANIM

<u>日本語:</u>日本語-PC でのご使用 - 重要な注意 PC でのご使用 - 重要な注 意

### ENGLISH: USE ON PC (Windows 7 / 8 / 8.1 / 10)

1) Install the drivers "Unified Drivers Package": https://support.thrustmaster.com/en/product/t80ferrari488gtbedition-en/

During this procedure:

- DO NOT CONNECT the T80 wheel to your PC before being prompted to do so.

- The wheel must be **connected directly to the computer's USB port**. We recommend that you do not use a USB hub for this procedure.

- **DO NOT CLICK** in any Windows dialog boxes that may appear during the update.

#### 2) Restart the computer.

### 3a) On Windows 7

In the "Start > All Programs > Thrustmaster > Control Panel" menu, verify that your wheel appears under the name "Thrustmaster T80"

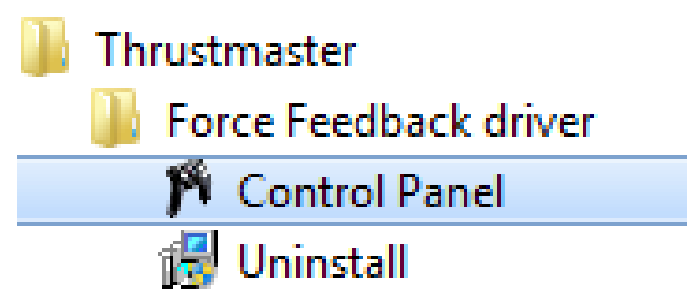

| My Game Controllers                                                                | <b>X</b>   |
|------------------------------------------------------------------------------------|------------|
| These settings help you configure the game controllers installed on your computer. |            |
| Installed game controllers                                                         |            |
| Controller                                                                         | Status     |
| Thrustmaster T80                                                                   | ОК         |
| Advanced                                                                           | Properties |
|                                                                                    | ОК         |

#### 3b) On Windows 8 / 8.1 / 10

From the **Start** menu, start typing the words **Control Panel**. This will bring up the **Search** function, giving you access to the **Game Controller** Control Panel.

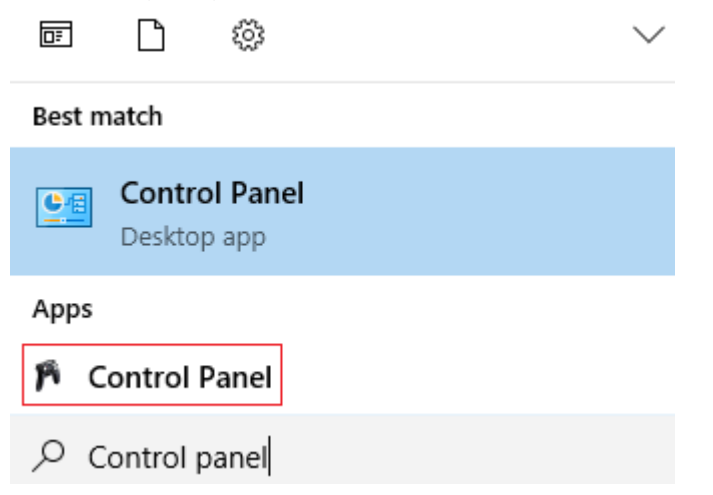

It is also available under Apps > Thrustmaster > Control Panel

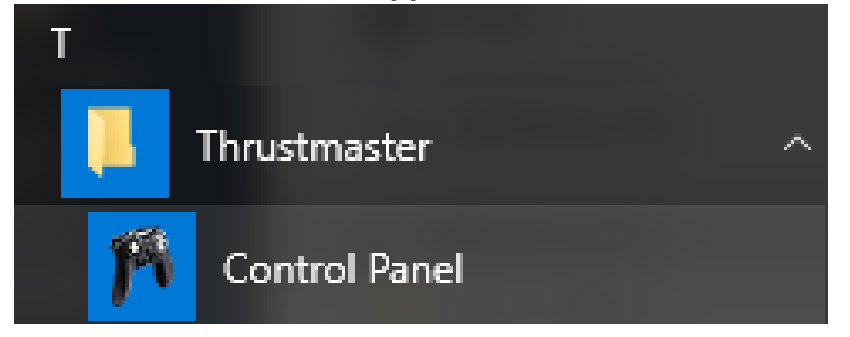

Your wheel should appear under the name "Thrustmaster T80".

| My Game Controllers                                                                | ×          |  |
|------------------------------------------------------------------------------------|------------|--|
| These settings help you configure the game controllers installed on your computer. |            |  |
| Installed game controllers                                                         |            |  |
| Controller                                                                         | Status     |  |
| Thrustmaster T80                                                                   | ОК         |  |
| Advanced                                                                           | Properties |  |
|                                                                                    | ОК         |  |

### 4)

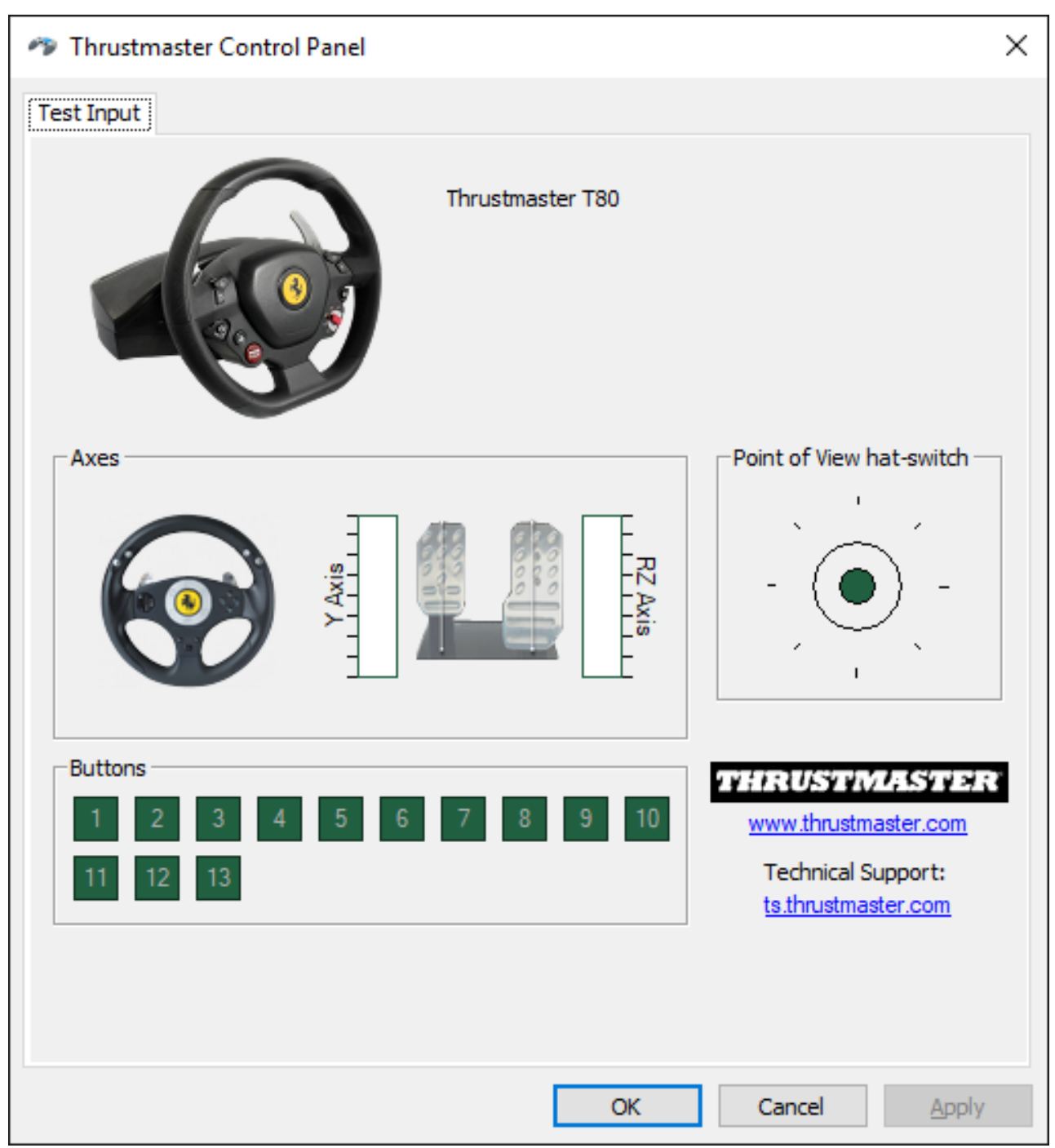

Congratulations! You are now ready to play!

## FRANÇAIS : UTILISATION SUR PC (Windows 7 / 8 / 8.1 / 10)

1) Installez les drivers "Unified Drivers Package": https://support.thrustmaster.com/en/product/t80ferrari488gtbedition-en/

Durant cette procédure :

- NE CONNECTEZ PAS le volant T80à votre PC avant d'être invité à la faire.
- Le volant doit être connecté directement au port USB de l'ordinateur. Nous

déconseillons l'utilisation d'un hub USB pour cette procédure.

- **NE CLIQUEZ PAS** dans les fenêtres Windows qui peuvent apparaître lors de la mise à jour.

2) Redémarrez l'ordinateur.

### 3a) Sous Windows 7

Dans le menu « **Démarrer > Tous les programmes > Thrustmaster > Control Panel »**, vérifiez que votre volant apparaît bien sous le nom **"Thrustmaster T80"**.

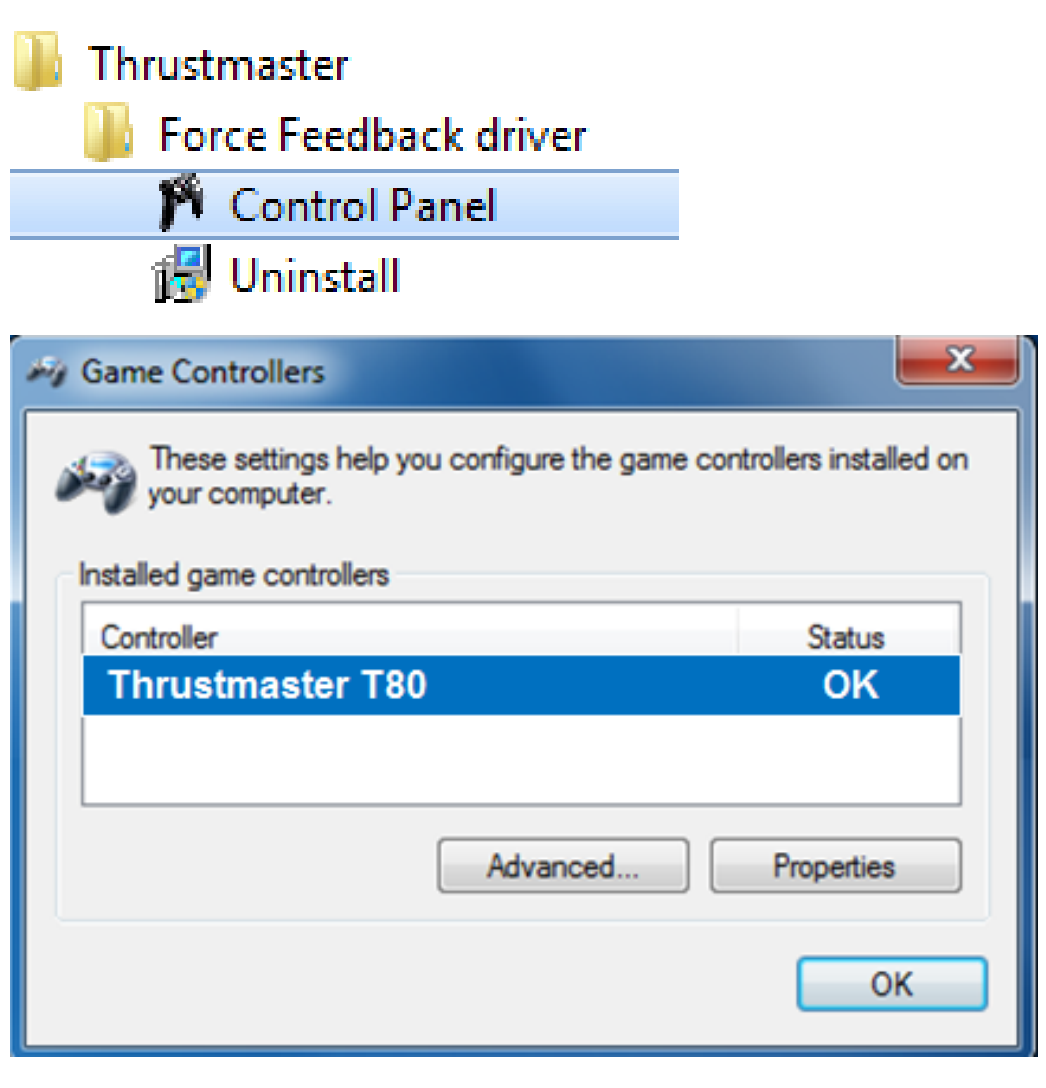

#### 3b) Sous Windows 8 / 8.1 / 10

Dans le menu **Accueil**, tapez **Control Panel**. Ceci fera apparaître le menu **Rechercher**, vous donnant accès au panneau de configuration dédié aux contrôleurs de jeux.

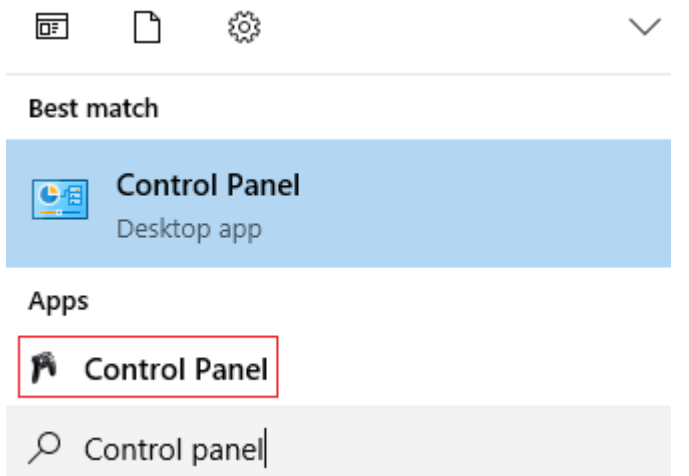

Celui-ci est également accessible sous Applications > Thrustmaster. > Control Panel

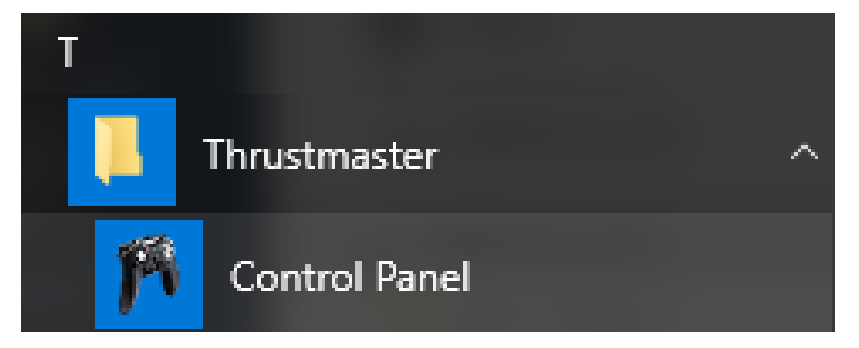

Votre volant apparaît bien sous le nom "Thrustmaster T80".

| 🦓 Game Controllers                                                                 | ×          |  |
|------------------------------------------------------------------------------------|------------|--|
| These settings help you configure the game controllers installed on your computer. |            |  |
| Installed game controllers                                                         |            |  |
| Controller                                                                         | Status     |  |
| Thrustmaster T80                                                                   | ОК         |  |
|                                                                                    |            |  |
| Advanced                                                                           | Properties |  |
|                                                                                    | ОК         |  |

4)

| Thrustmaster Control Panel | ×                                         |
|----------------------------|-------------------------------------------|
| Test Input                 |                                           |
| Thrustmaster T80           |                                           |
| Axes                       | Point of View hat-switch                  |
| RZ Axis                    |                                           |
| Buttons                    | THRUSTMASTER                              |
| 11 12 13                   | Technical Support:<br>ts.thrustmaster.com |
|                            |                                           |
| ОК                         | Cancel <u>Apply</u>                       |

### DEUTSCH: NUTZUNG AUF DEM PC (Windows 7 / 8 / 8.1 / 10)

### 1) Installieren der Treiber:

"Unified Drivers Package": https://support.thrustmaster.com/en/product/t80ferrari488gtbedition-en/

Während dieser Prozedur:

- **SCHLIESSEN SIE** den T80 Lenker **NICHT** an Ihren PC an bevor sie dazu aufgefordert werden.

Der Lenker muß direkt an den USB-Port Ihres Computers angeschlossen werden.
Wir empfehlen auf keinen Fall den Gebrauch eines USB-HUBs für diese Prozedur.
Klicken Sie AUF KEINEN FALL auf irgendwelche windowsspezifische Anzeigen, die während der Updateprozedur angezeigt werden könnten.

### 2) Starten Sie den Computer neu.

### 3a) Unter Windows 7

Im Menü "Start > (Alle) Programme > Thrustmaster > FFB Racing wheel > Control Panel",, überzeugen Sie sich bitte, daß Ihr Lenker unter dem Namen "Thrustmaster T80" aufgeführt wird.

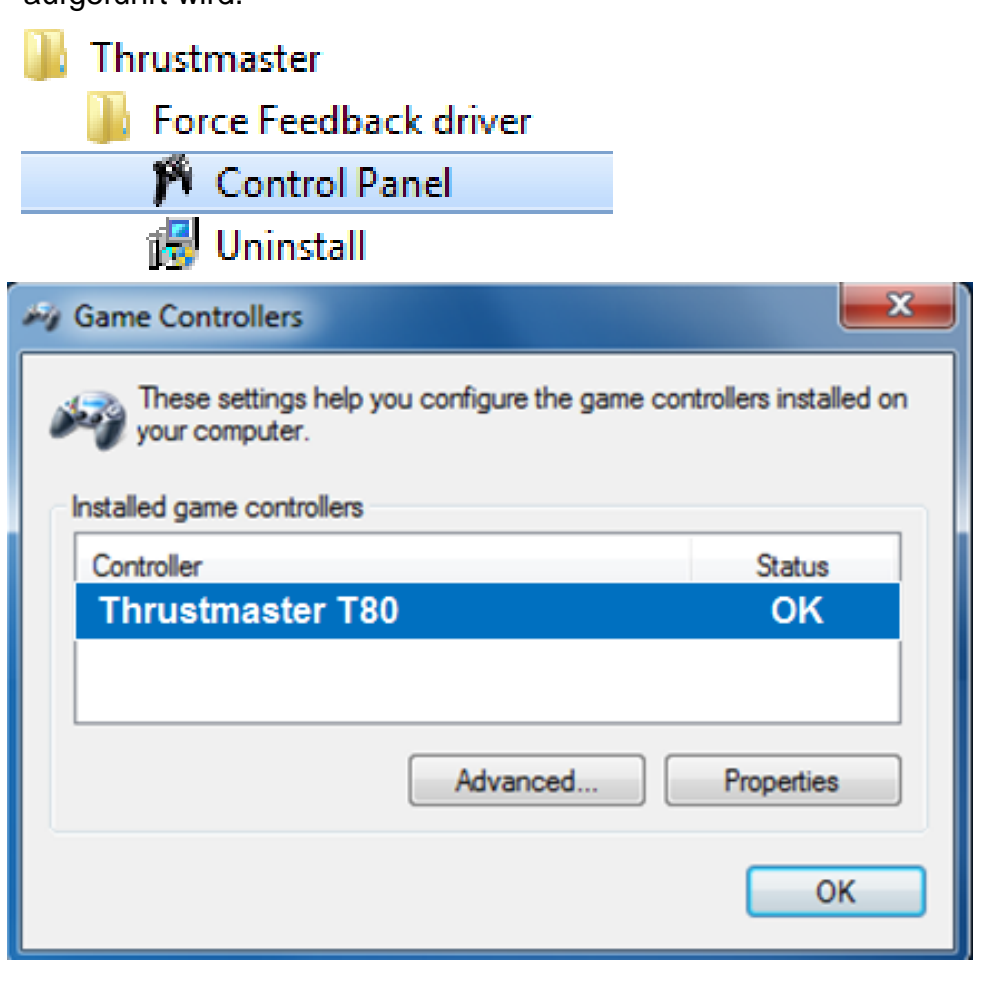

#### 3b) Unter Windows 8 / 8.1 / 10

Geben Sie über das **Start**-Menü die Wörter **"Control Panel"** ein. So rufen Sie die **Suche** auf, über die Sie zur Systemsteuerung für die **Gamecontroller** gelangen.

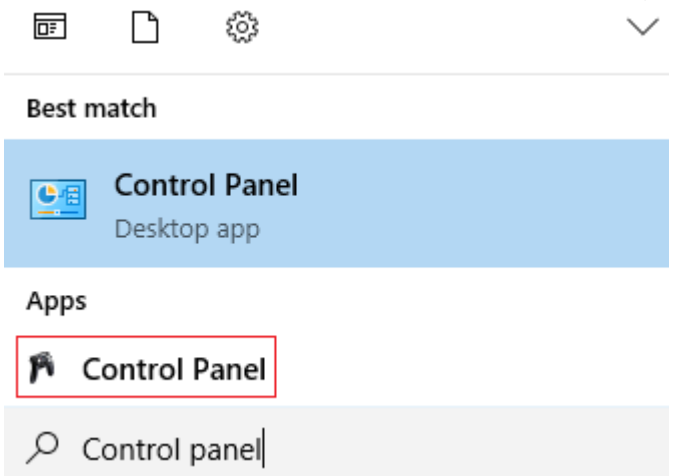

Alternativ können Sie diesen Bereich auch über **Apps > Thrustmaster > Control Panel** aufrufen:

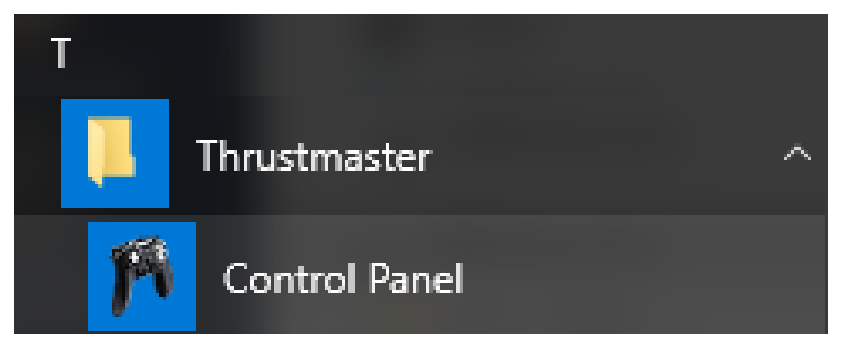

Ihr Lenker sollte unter dem Namen "Thrustmaster T80" aufgeführt sein.

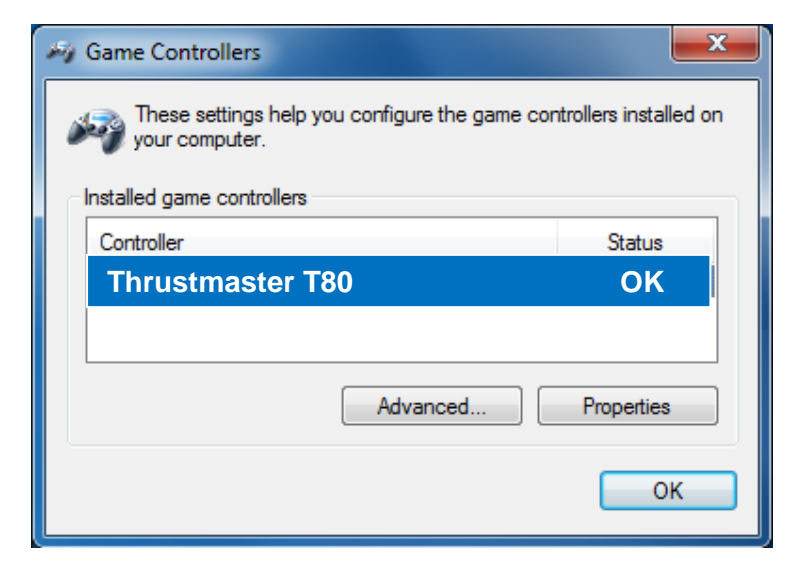

### 4)

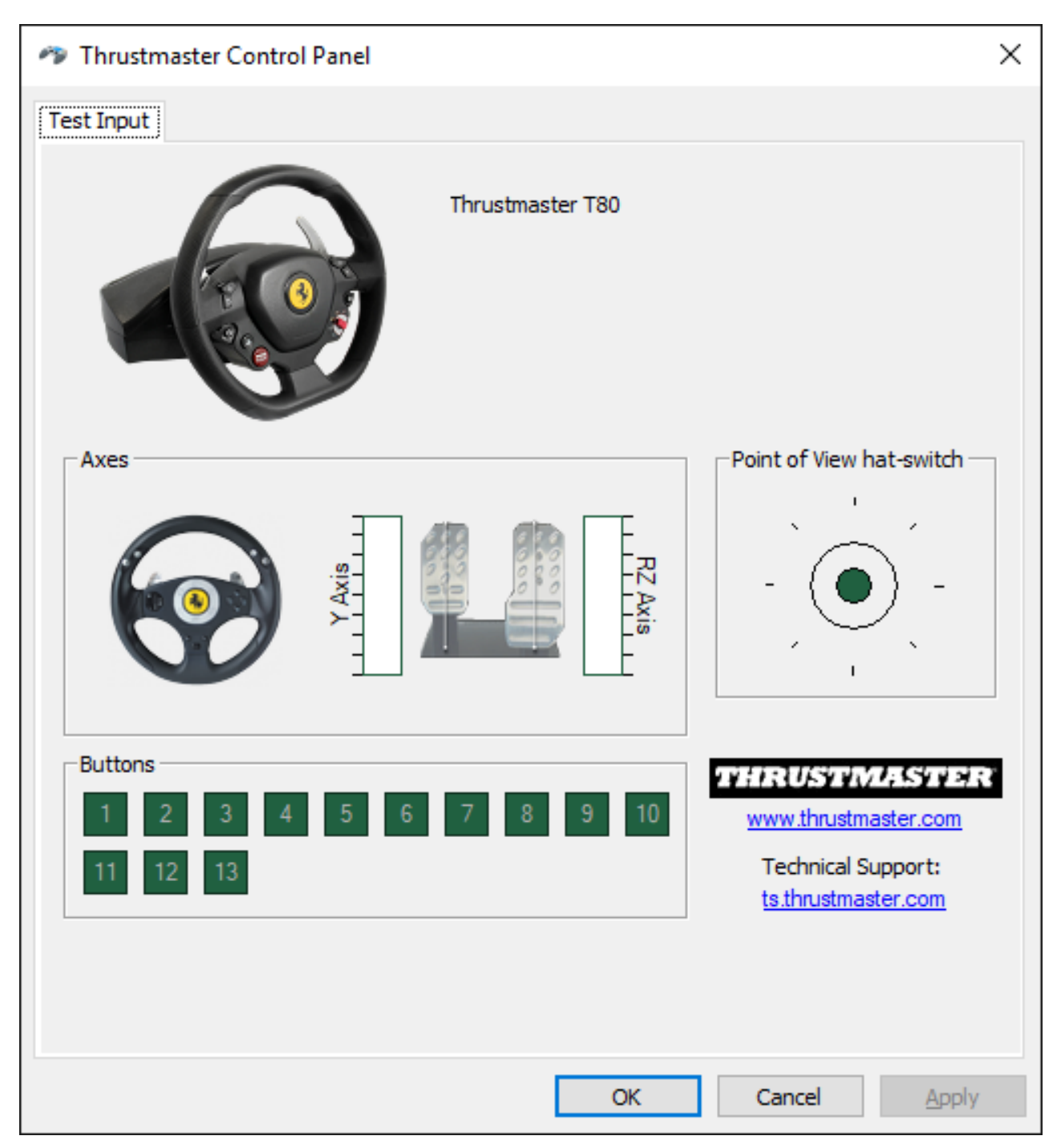

Glückwunsch! Sie sind nun spielbereit!

### NEDERLANDS: GEBRUIK OP EEN PC (Windows 7 / 8 / 8.1 / 10)

1) Installeer de drivers "Unified Drivers Package": https://support.thrustmaster.com/en/product/t80ferrari488gtbedition-en/

Tijdens deze procedure:

- SLUIT DE T80 PAS AAN op uw pc als de software daarom vraagt.

- Het stuur moet **rechtstreeks op een USB-aansluiting van de computer worden aangesloten**. We raden af om bij deze procedure het stuur via een USB-hub aan te sluiten.

- **KLIK NIET** in een Windows-dialoogvenster dat eventueel tijdens het bijwerken van de firmware wordt weergegeven.

### 2) Start de computer opnieuw op.

#### 3a) Onder Windows 7

Controleer of in "Start > Alle programma's (of Programma's) > Thrustmaster > FFB Racing wheel > Configuratiescherm" uw stuur wordt weergegeven als "Thrustmaster T80".

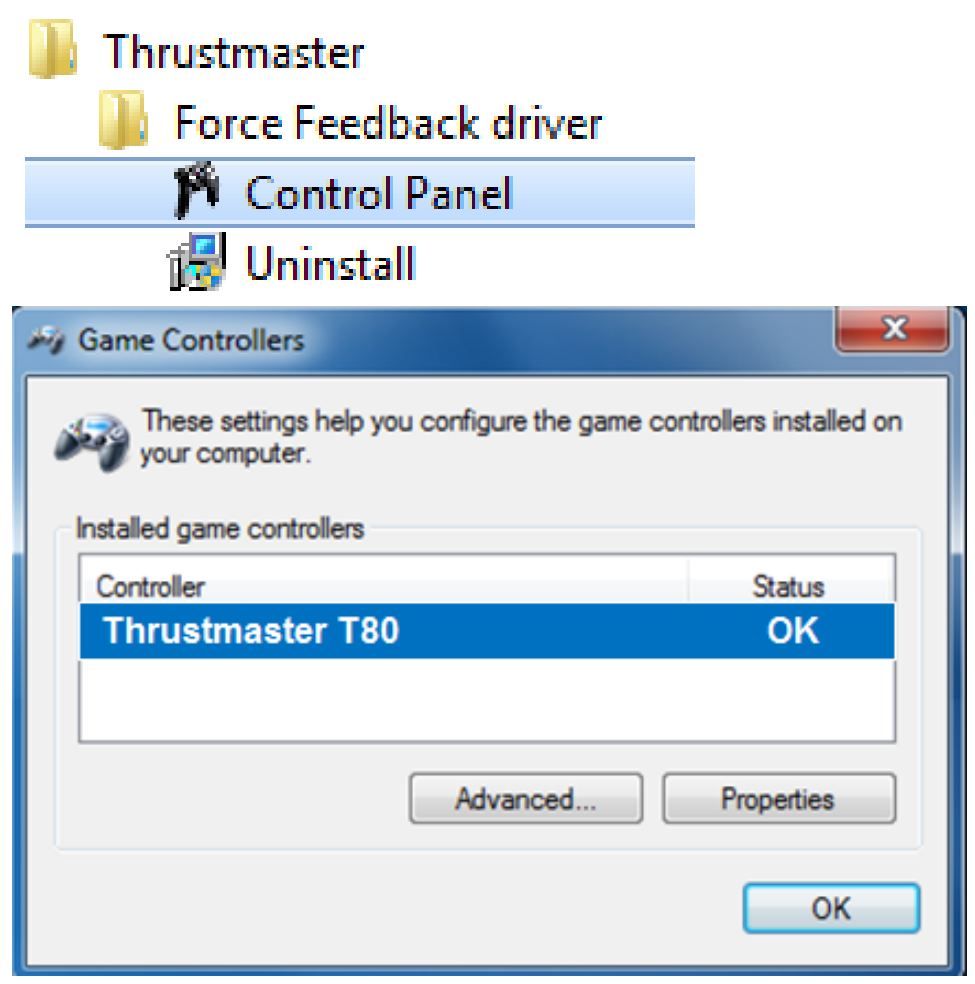

#### 3b) Onder Windows 8 / 8.1 / 10

Begin in het **Start**-menu het woord **Control Panel** te tikken. Hierdoor wordt de **Zoeken**-functie gestart en krijgt u toegang tot het configuratiescherm van de **Gamecontroller**:

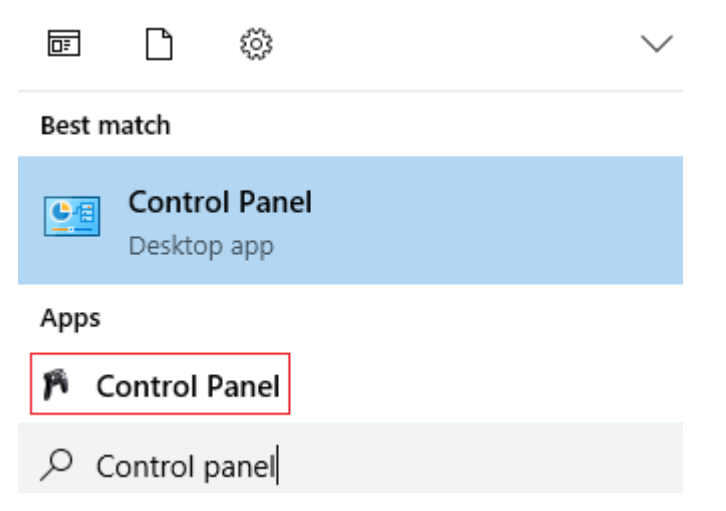

Het is ook beschikbaar onder Apps > Thrustmaster > Control Panel

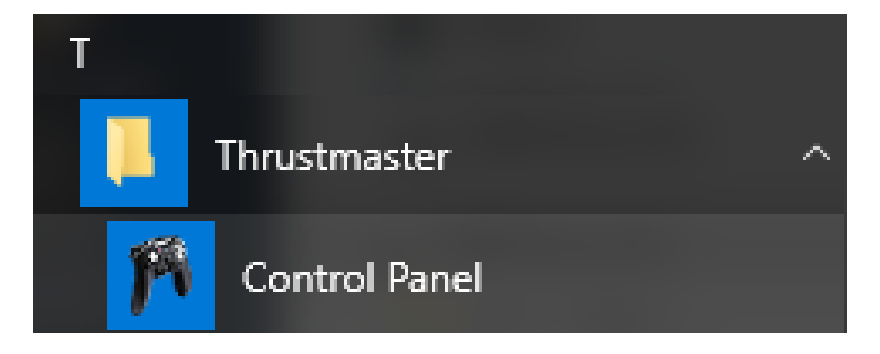

Als het goed is, staat uw stuur vermeld onder de naam "Thrustmaster T80".

| 🦓 Game Controllers                                                                 | <b></b>    |  |
|------------------------------------------------------------------------------------|------------|--|
| These settings help you configure the game controllers installed on your computer. |            |  |
| Installed game controllers                                                         |            |  |
| Controller                                                                         | Status     |  |
| Thrustmaster T80 Racing Whee                                                       | el OK      |  |
|                                                                                    |            |  |
| Advanced                                                                           | Properties |  |
|                                                                                    | ОК         |  |

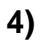

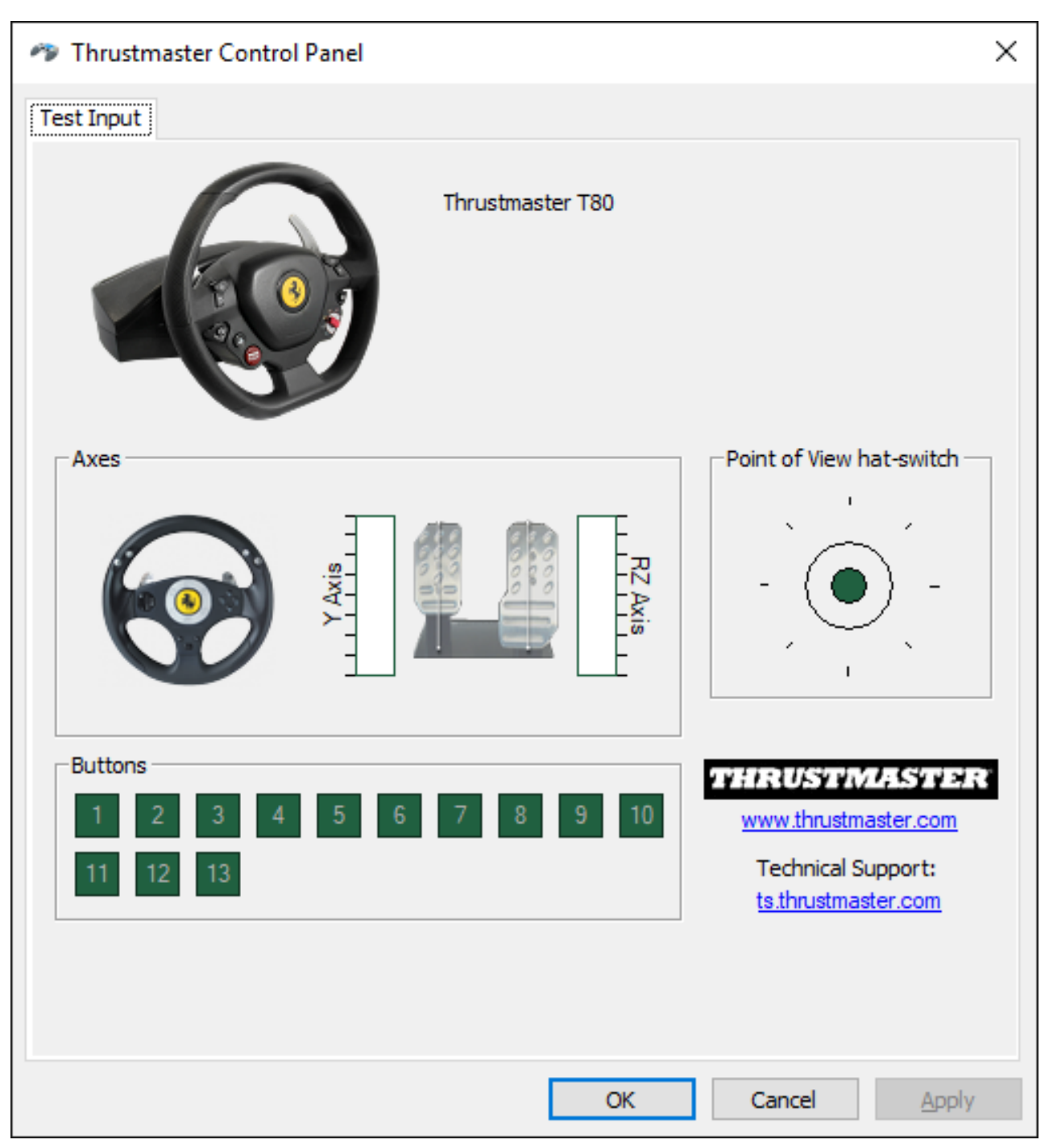

Gefeliciteerd! Nu kan er gespeeld worden!

### TALIANO: UTILIZZO SU PC (Windows 7 / 8 / 8.1 / 10)

1) Installazione dei driver "Unified Drivers Package": https://support.thrustmaster.com/en/product/t80ferrari488gtbedition-en/

Durante questa procedura:

- NON COLLEGARE il volante T80 al tuo PC prima che ti venga chiesto di farlo.

- Il volante deve essere collegato direttamente alla porta USB del computer. Per questa procedura ti sconsigliamo l'uso di un hub USB.

- **NON CLICCARE** su nessuna finestra di dialogo di Windows che possa comparire durante l'aggiornamento.

2) Riavvia il computer.

### 3a) <mark>In Windows 7</mark>

Nel menu "Start > Tutti i programmi > Thrustmaster > > Pannello di controllo", verifica che il tuo volante compaia col nome di "Thrustmaster T80".

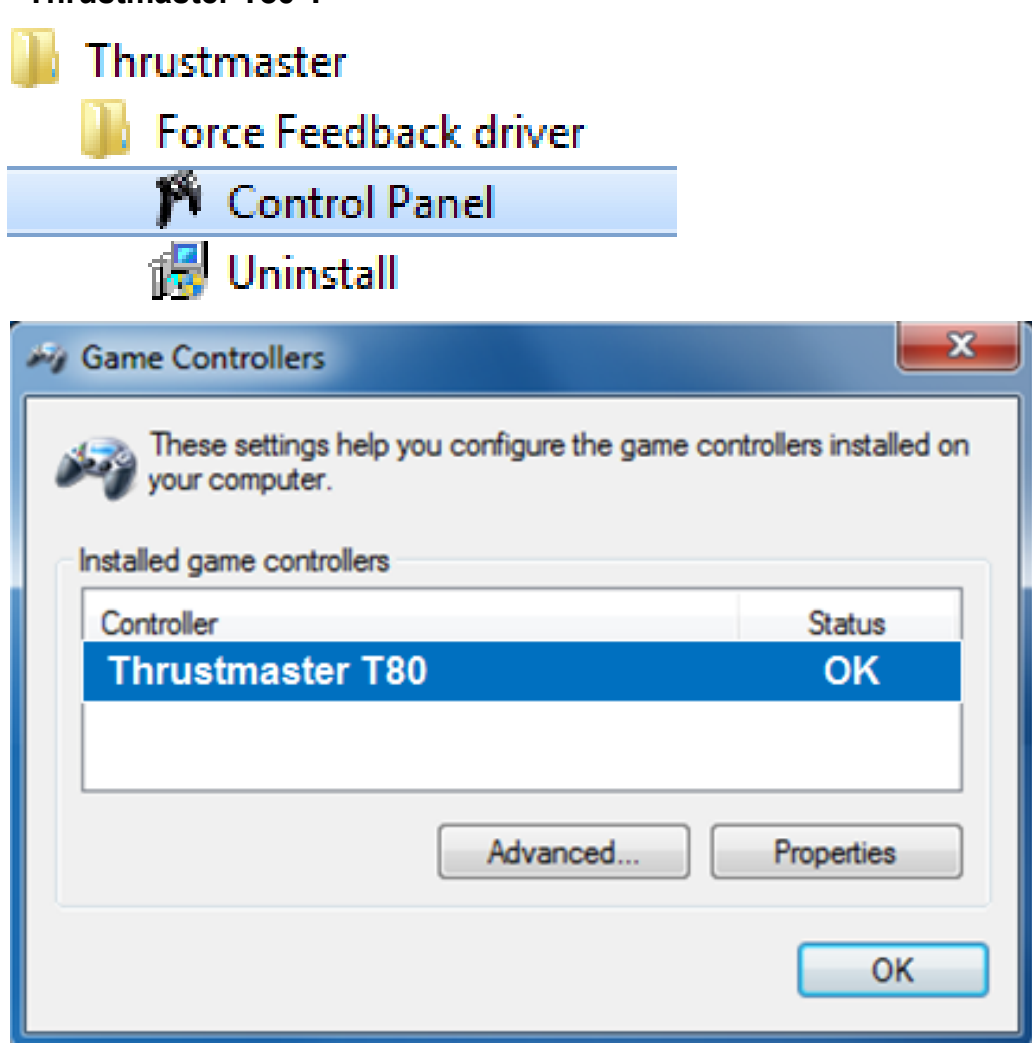

#### 3b) In Windows 8 / 8.1 / 10

Dal menu **Start**, inizia a digitare le parole **Control Panel**. Così facendo, si attiverà la funzione **Cerca**, che ti darà la possibilità di accedere al Pannello di controllo del **Controller di gioco**.

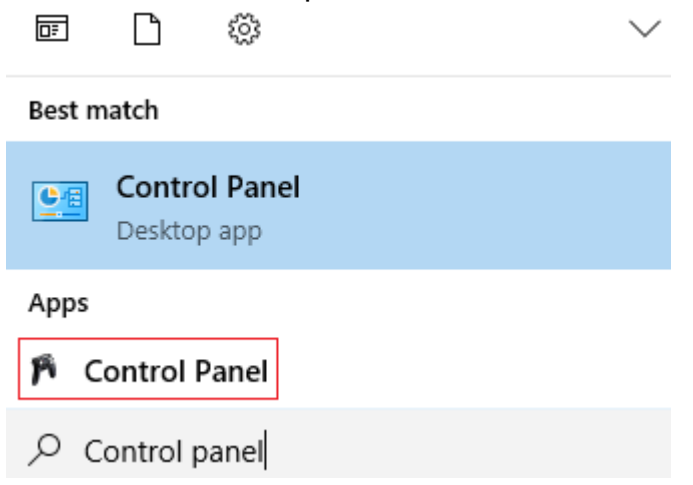

È raggiungibile anche tramite **App > Thrustmaster > Control Panel**:

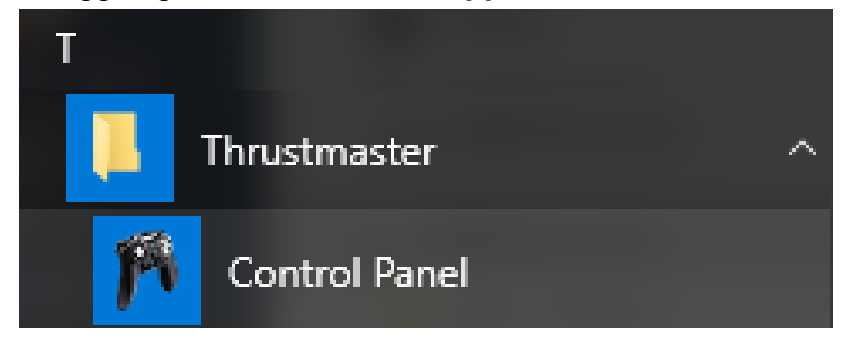

Il tuo volante dovrebbe comparire con il nome "Thrustmaster T80 Racing Wheel".

| My Game Controllers                                                                | ×          |
|------------------------------------------------------------------------------------|------------|
| These settings help you configure the game controllers installed on your computer. |            |
| Installed game controllers                                                         |            |
| Controller                                                                         | Status     |
| Thrustmaster T80                                                                   | ОК         |
|                                                                                    |            |
| Advanced                                                                           | Properties |
|                                                                                    | ОК         |

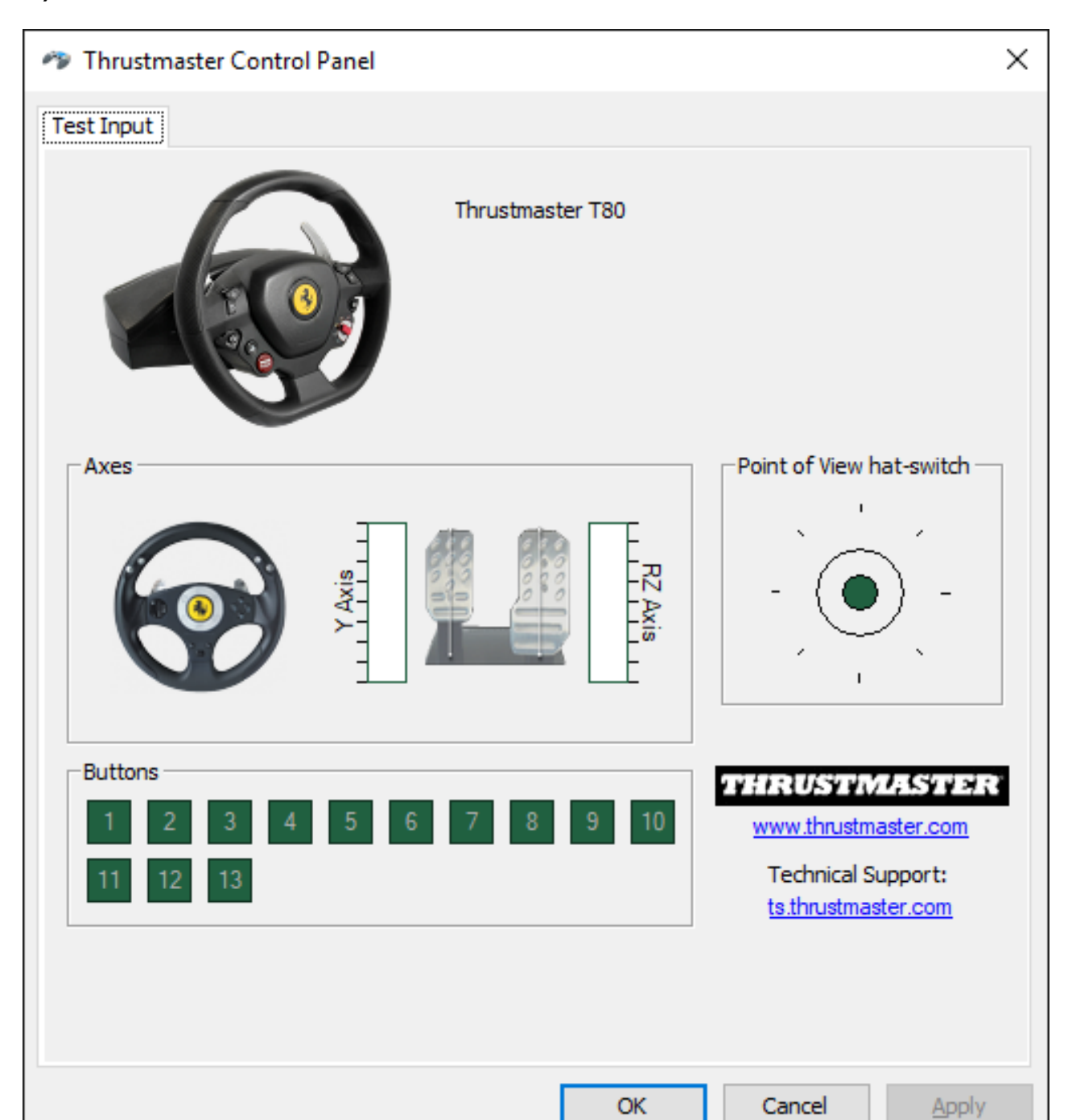

### Congratulazioni! Ora sei pronto per giocare!

### ESPANOL: UTILIZACIÓN EN PC (Windows 7 / 8 / 8.1 / 10)

1) Instala los controladores.

"Unified Drivers Package": https://support.thrustmaster.com/en/product/t80ferrari488gtbedition-en/

Durante este procedimiento:

- NO CONECTES el volante T80 al PC antes de que se te pida que lo hagas.

El volante se debe conectar directamente al puerto USB del ordenador. Te recomendamos que no uses un concentrador USB para este procedimiento.
NO HAGAS CLIC en ningún cuadro de diálogo de Windows que aparezca durante la actualización.

### 2) Reinicia el ordenador.

### 3a) En Windows 7

En el menú "Inicio > Todos los programas > Thrustmaster > FFB Racing wheel > Panel de control", comprueba que el volante aparezca bajo el nombre "Thrustmaster T80".

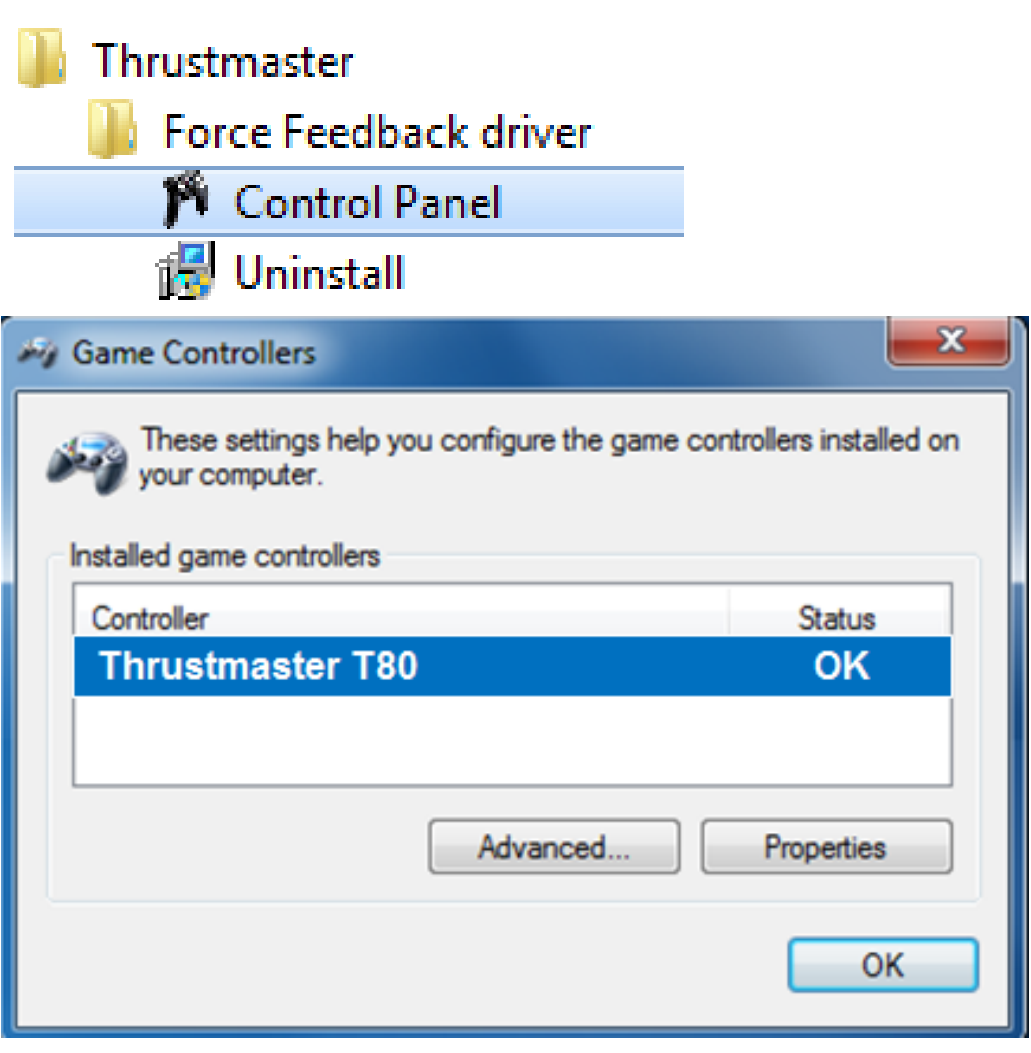

#### 3b) En Windows 8 / 8.1 / 10

Desde el menú **Inicio**, escribe las palabras **Control Panel**. Se mostrará la función **Buscar**, que te proporciona acceso al Panel de control **Dispositivos de juego**.

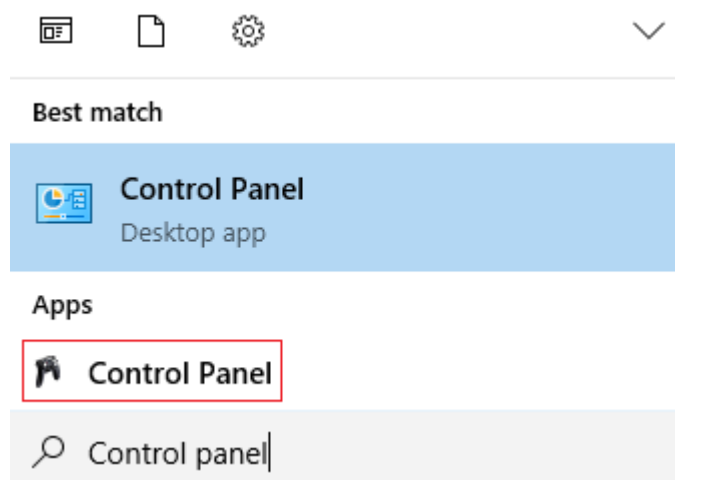

También está disponible en Aplicaciones > Thrustmaster > Control Panel:

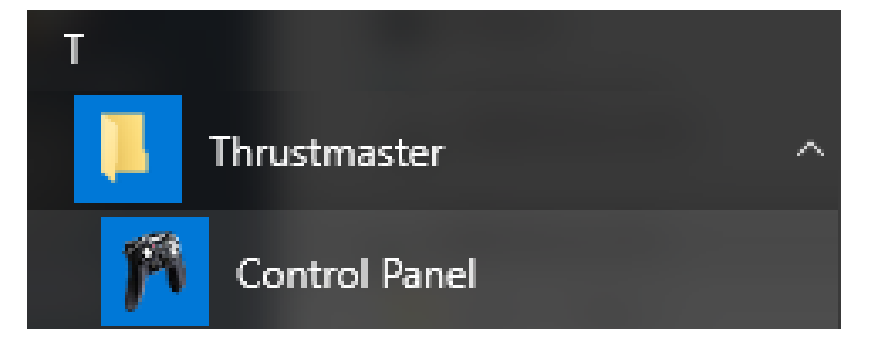

El volante aparece bajo el nombre "Thrustmaster T80 Racing Wheel".

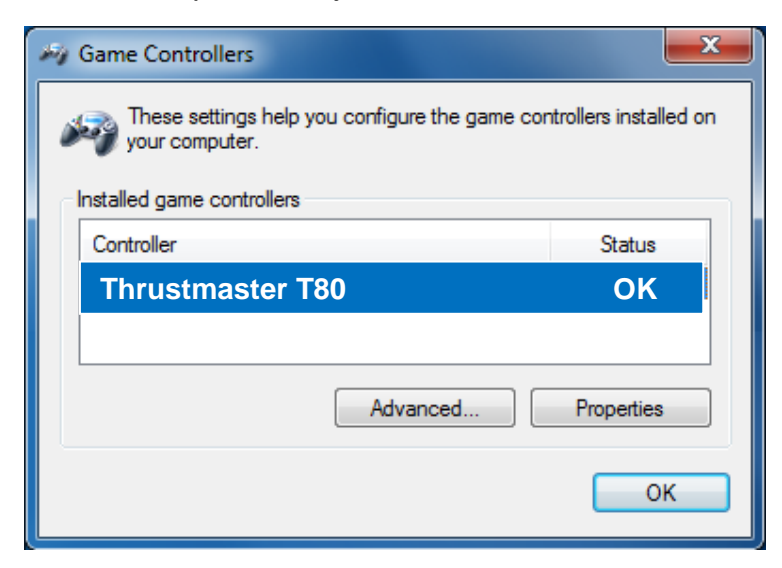

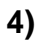

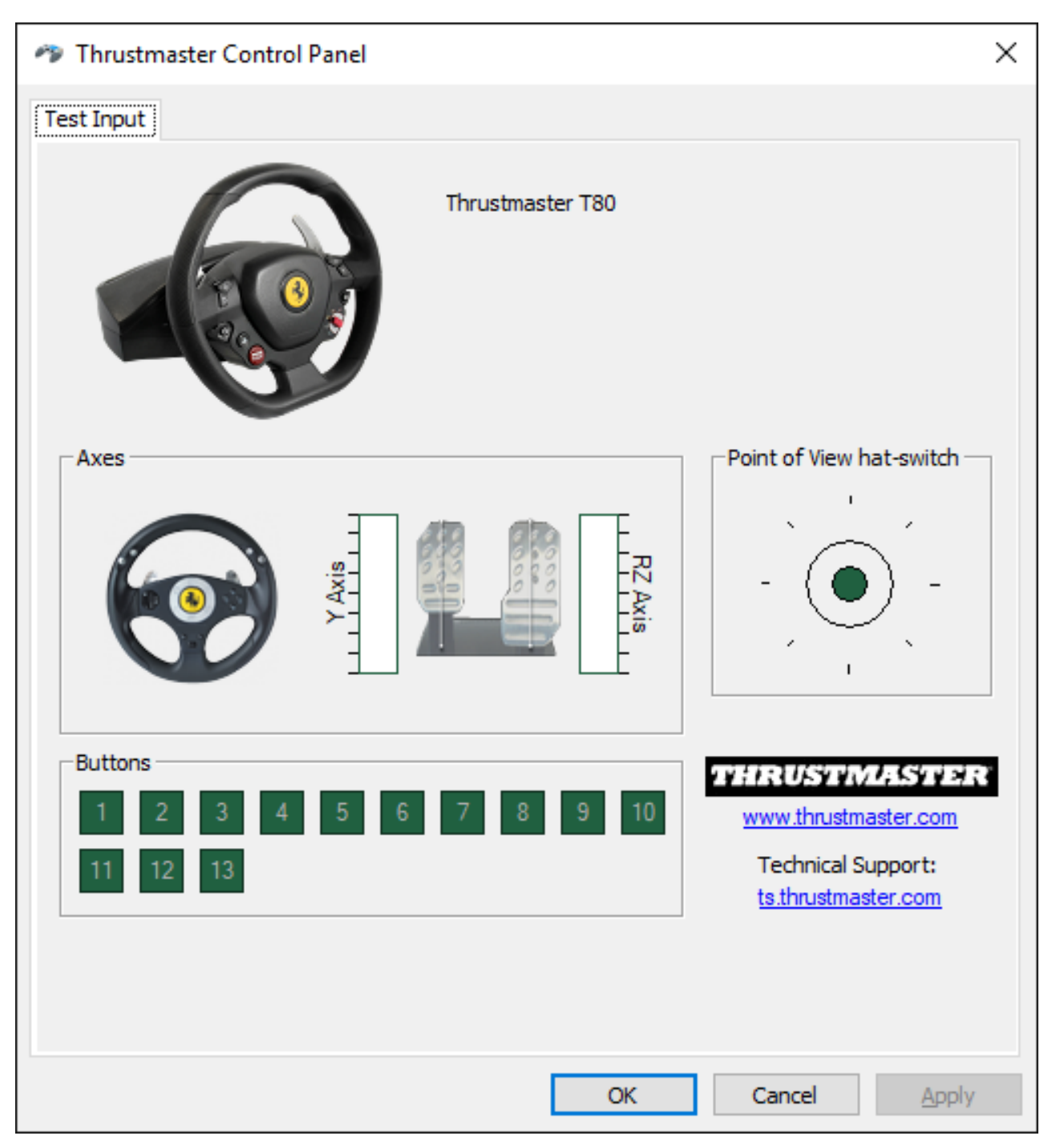

### ¡Enhorabuena! ¡Ya estás preparado para jugar!

### PORTUGUES: UTILIZAÇAO NO PC (Windows 7 / 8 / 8.1 / 10)

1) Instale os controladores. "Unified Drivers Package": https://support.thrustmaster.com/en/product/t80ferrari488gtbedition-en/

Durante este procedimento:

- NÃO LIGUE o volante T80 ao computador até lhe ser pedido que o faça.

- Deve ligar o volante directamente à porta USB do computador. Recomendamos que não utilize um concentrador USB para este procedimento.

- NÃO CLIQUE em quaisquer caixas de diálogo do Windows que possam surgir durante a actualização.

### 2) Reinicie o computador.

### 3a) <mark>No Windows 7</mark>

No menu **"Iniciar > Todos os Programas > Thrustmaster > Painel de Controlo"**, verifique se o volante é visível com o nome **"Thrustmaster T80"**.

| 🐌 Thrustmaster                                                  |                         |
|-----------------------------------------------------------------|-------------------------|
| 🌗 Force Feedback driver                                         |                         |
| 🎢 Control Panel                                                 |                         |
| 👸 Uninstall                                                     |                         |
| My Game Controllers                                             | <b></b> X               |
| These settings help you configure the game of<br>your computer. | ontrollers installed on |
| Controller                                                      | Status                  |
| Thrustmaster T80                                                | ОК                      |
| Advanced                                                        | Properties              |

#### 3b) No Windows 8 / 8.1 / 10

No menu **Iniciar**, comece a escrever as palavras **Control Panel**. Isto faz aparecer a função **Procurar**, que lhe dá acesso ao painel de controlo **Controladores de jogos**. Está igualmente disponível em **Aplicações > Thrustmaster**:

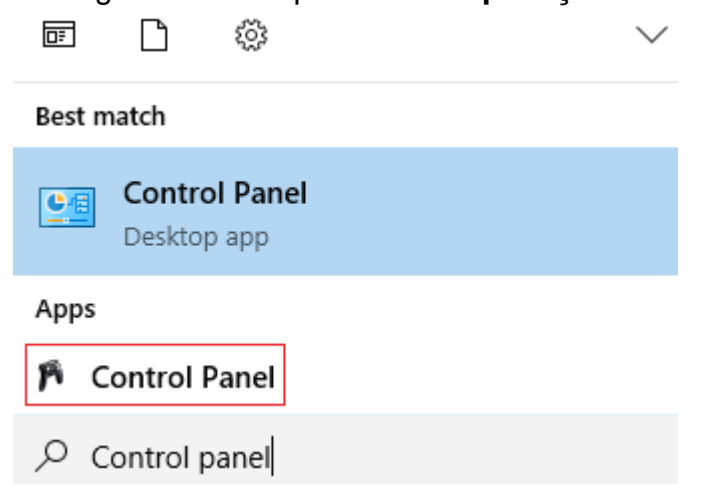

Está igualmente disponível em Aplicações > Thrustmaster > Control Panel:

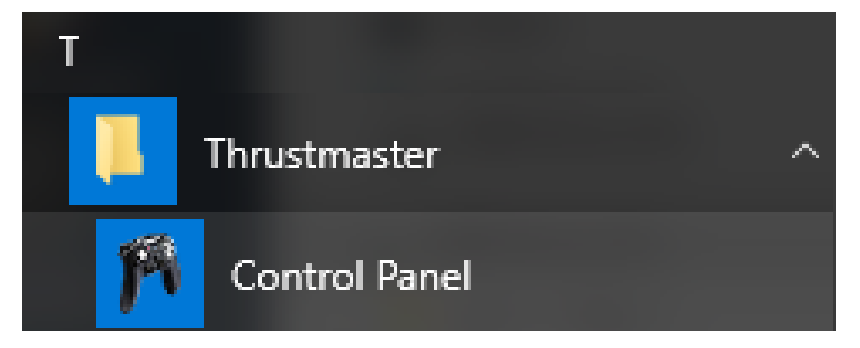

O seu volante deverá aparecer com o nome "Thrustmaster T80".

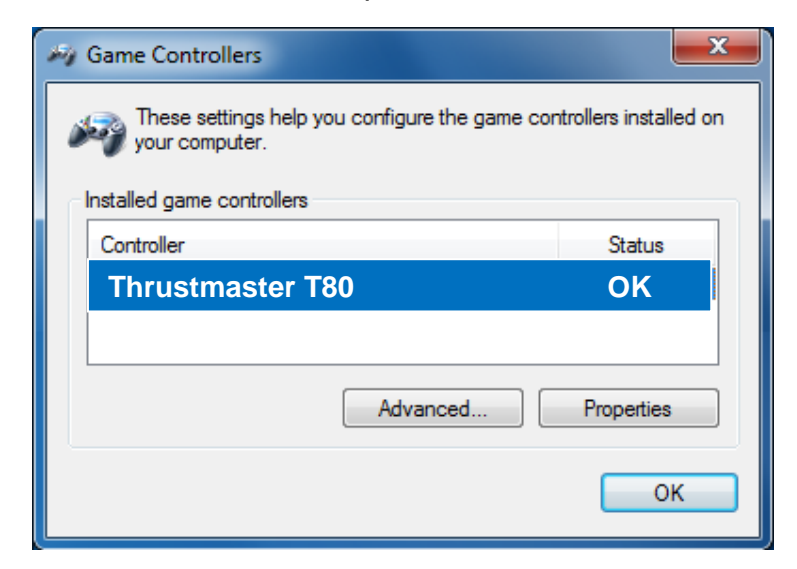

### 4)

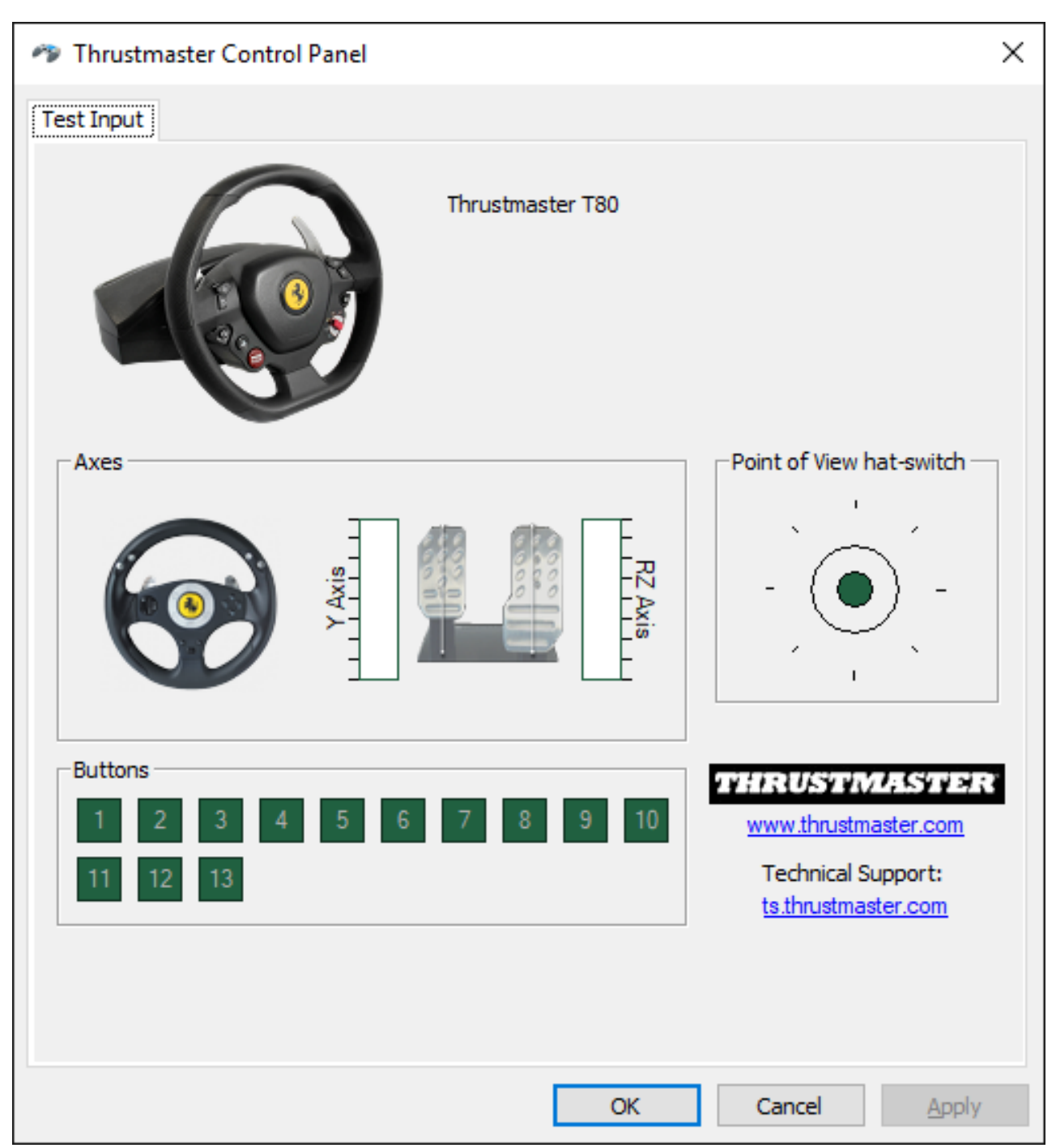

Parabéns! Está pronto para começar a jogar!

### РҮССКNИ: ИСПОЛЬЗОВАНИЕ НА ПК (Windows 7 / 8 / 8.1 / 10)

1) Установите драйверы "Unified Drivers Package": https://support.thrustmaster.com/en/product/t80ferrari488gtbedition-en/

Во время процедуры:

- **ПОДКЛЮЧАЙТЕ** руль T80 к компьютеру, **ТОЛЬКО** когда отобразится соответствующее указание.

 Руль следует подключать непосредственно к USB-порту компьютера. Не рекомендуется использовать для подключения USB-концентратор.
 НЕ РЕАГИРУЙТЕ ни на какие сообщения Windows, которые могут отображаться во время обновления.

### 2) Перезагрузите компьютер.

#### 3a) Для Windows XP / / 7

Убедитесь, что в меню «Пуск > Все программы > Thrustmaster > Панель управления» отображается рулевая система под именем "Thrustmaster T80".

| 퉬 Thrustmaster                                                   |                        |
|------------------------------------------------------------------|------------------------|
| 퉬 Force Feedback driver                                          |                        |
| 🎢 Control Panel                                                  |                        |
| 🛃 Uninstall                                                      |                        |
| My Game Controllers                                              | ×                      |
| These settings help you configure the game cor<br>your computer. | ntrollers installed on |
| Controller                                                       | Status                 |
| Thrustmaster T80                                                 | ОК                     |
| Advanced                                                         | Properties             |
|                                                                  | ОК                     |

#### 3b) Для Windows 8 / 8.1 / 10

В меню Пуск введите слова Control Panel. Это вызовет функцию Поиск, что предоставит вам доступ к панели управления Игровое устройство.

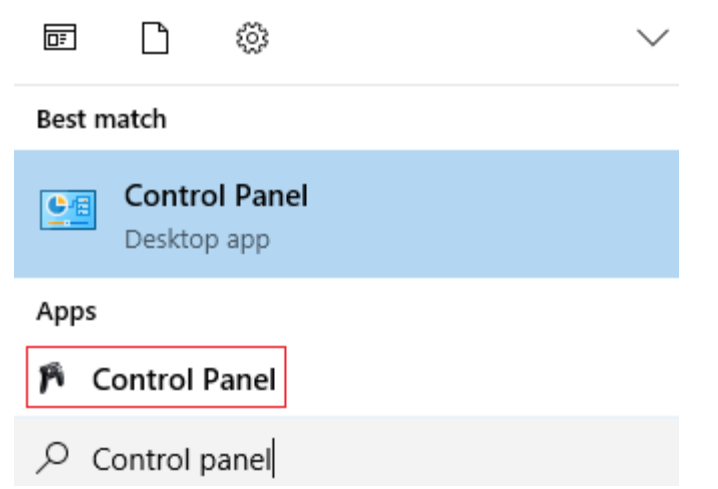

Она также доступна в разделе Приложения > Thrustmaster > Control Panel:

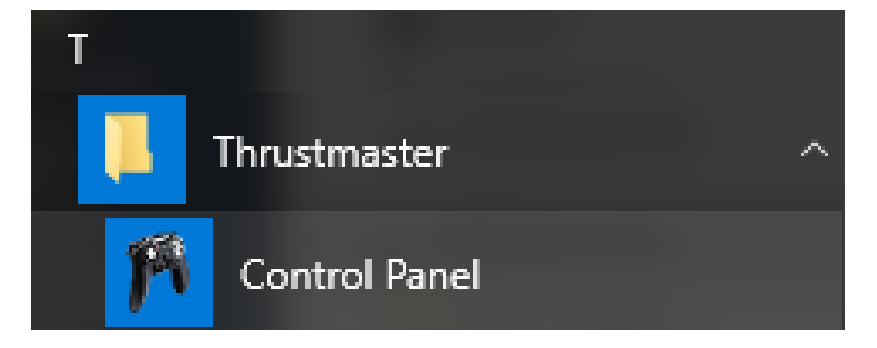

Руль должен появиться под названием «Гоночный руль Thrustmaster T80».

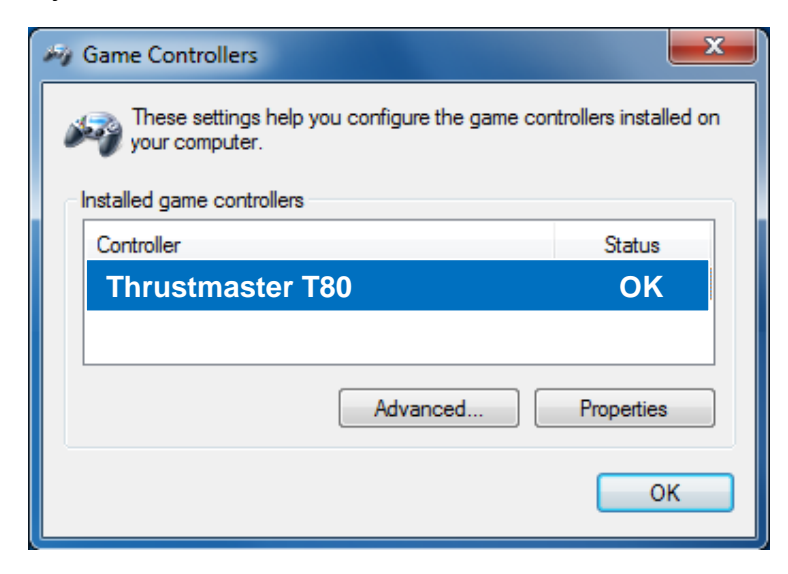

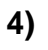

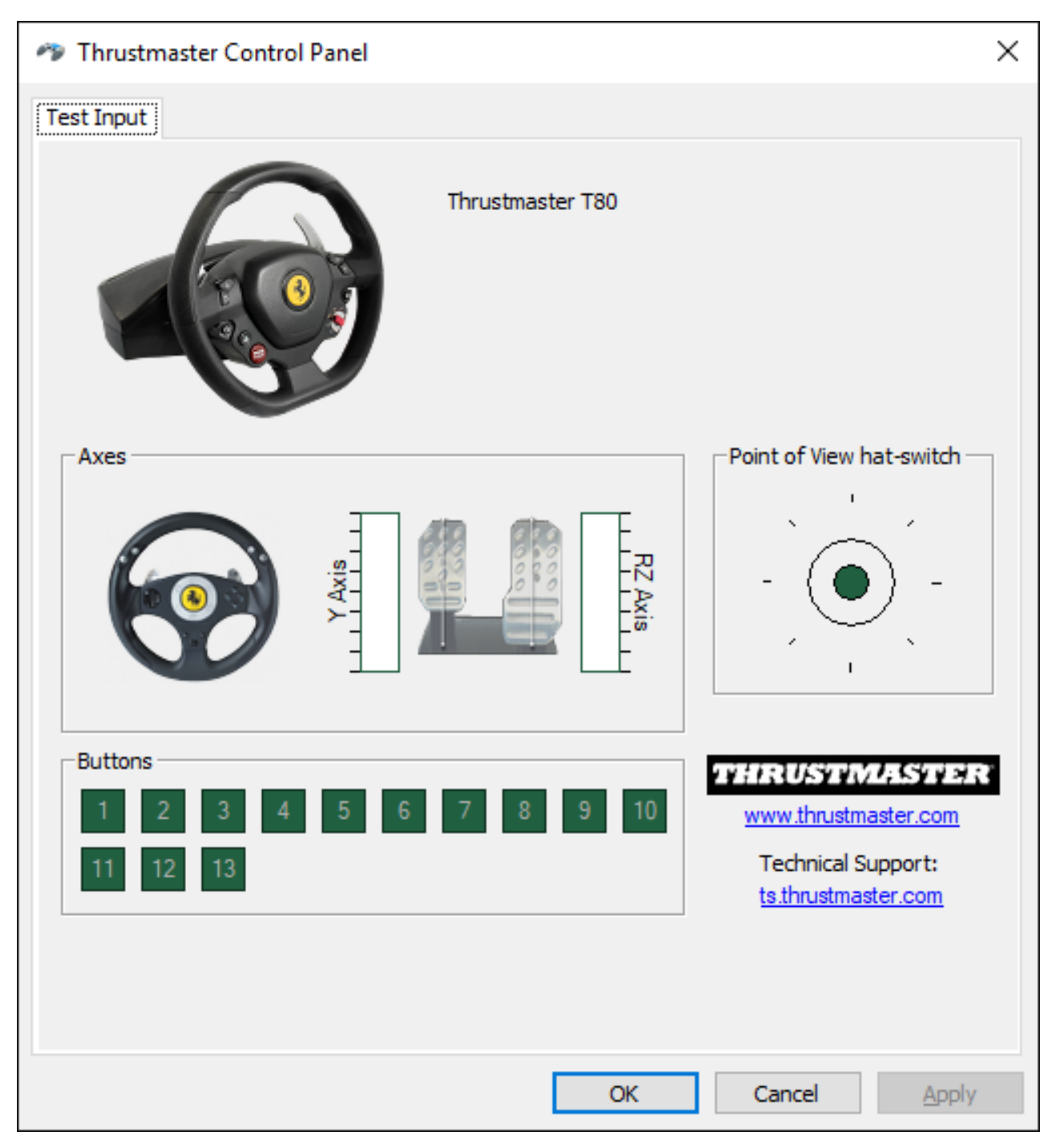

### Поздравляем! Теперь все готово для игры!

### ΕΛΛΗΝΙΚΑ: ΧΡΗΣΗ ΣΕ ΥΠΟΛΟΓΙΣΤΗ (Για Windows 7 / 8 / 8.1 / 10)

### 1) Ενκαταστήστε τους οδηνούς

"Unified Drivers Package":

https://support.thrustmaster.com/en/product/t80ferrari488gtbedition-en/

Κατά τη διάρκεια αυτής της διαδικασίας:

- **ΜΗΝ ΣΥΝΔΕΕΤΕ την τιμονιέρα** T80 στον υπολογιστή σας πριν πραγματοποιήσετε την απαραίτητη προετοιμασία.

Η τιμονιέρα πρέπει να είναι απευθείας συνδεδεμένη με τη θύρα USB του υπολογιστή.
 Σας συνιστούμε να μην χρησιμοποιείτε κάποιο κόμβο USB για αυτήν τη διαδικασία.
 ΜΗΝ ΚΑΝΕΤΕ ΚΛΙΚ σε κανένα παράθυρο διαλόγου των Windows που ενδέχεται να εμφανιστεί κατά τη διάρκεια της ενημέρωσης.

### 2) Επανεκκινήστε τον υπολογιστή.

#### 3α) Για Windows 7

Στο μενού «Έναρξη > Όλα τα προγράμματα > Thrustmaster > Πίνακας ελέγχου», επαληθεύστε ότι η τιμονιέρα εμφανίζεται με το όνομα "Thrustmaster T80".

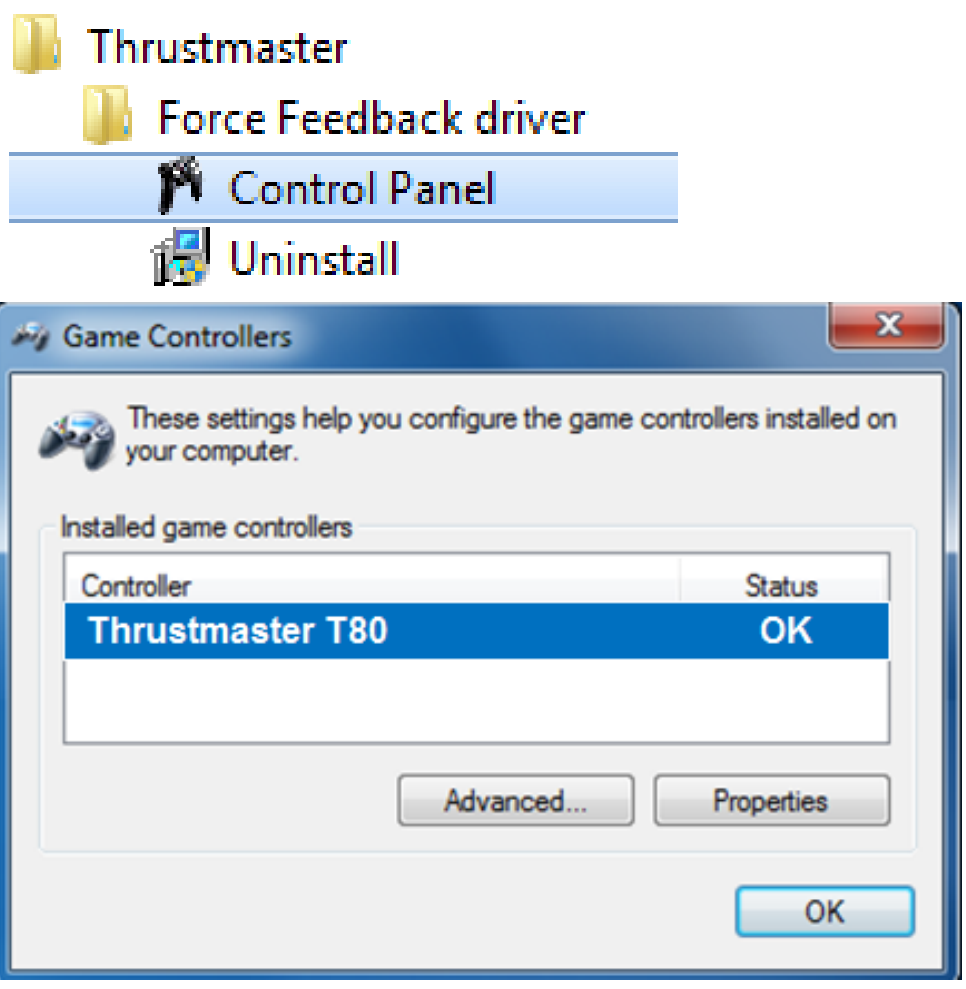

#### **3β) Για Windows 8 / 8.1 / 10**

Από το μενού Έναρξη, αρχίστε να πληκτρολογείτε τις λέξεις "**Control Panel**". Έτσι θα εμφανιστεί η λειτουργία Αναζήτηση, από την οποία μπορείτε να μπείτε στον Πίνακα ελέγχου του ελεγκτή του παιχνιδιού.

Επίσης, μπορείτε να βρείτε τον Πίνακα ελέγχου από τη διαδρομή Εφαρμογές > Thrustmaster:

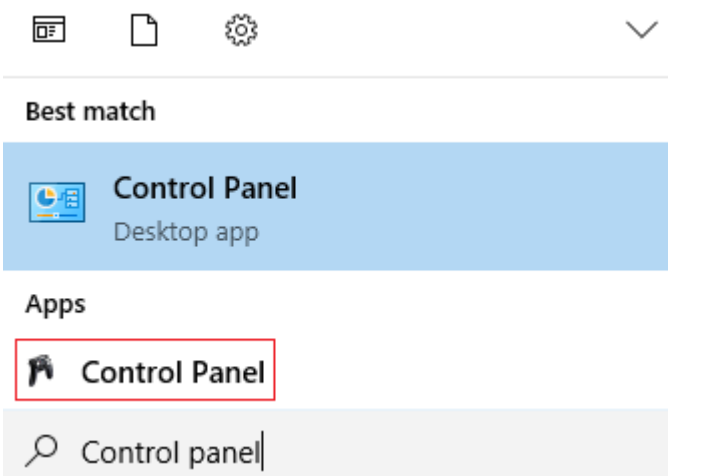

Επίσης, μπορείτε να βρείτε τον Πίνακα ελέγχου από τη διαδρομή Εφαρμογές > Thrustmaster > Control Panel:

| т         |               |   |
|-----------|---------------|---|
|           | Thrustmaster  | ^ |
| <u>pa</u> | Control Panel |   |

Η τιμονιέρα σας θα πρέπει να εμφανίζεται με το όνομα " Thrustmaster T80".

| M Game Controllers                                                                 | <b>—</b> X |  |
|------------------------------------------------------------------------------------|------------|--|
| These settings help you configure the game controllers installed on your computer. |            |  |
| Installed game controllers                                                         |            |  |
| Controller                                                                         | Status     |  |
| Thrustmaster T80                                                                   | OK         |  |
| Advanced                                                                           | Properties |  |

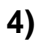

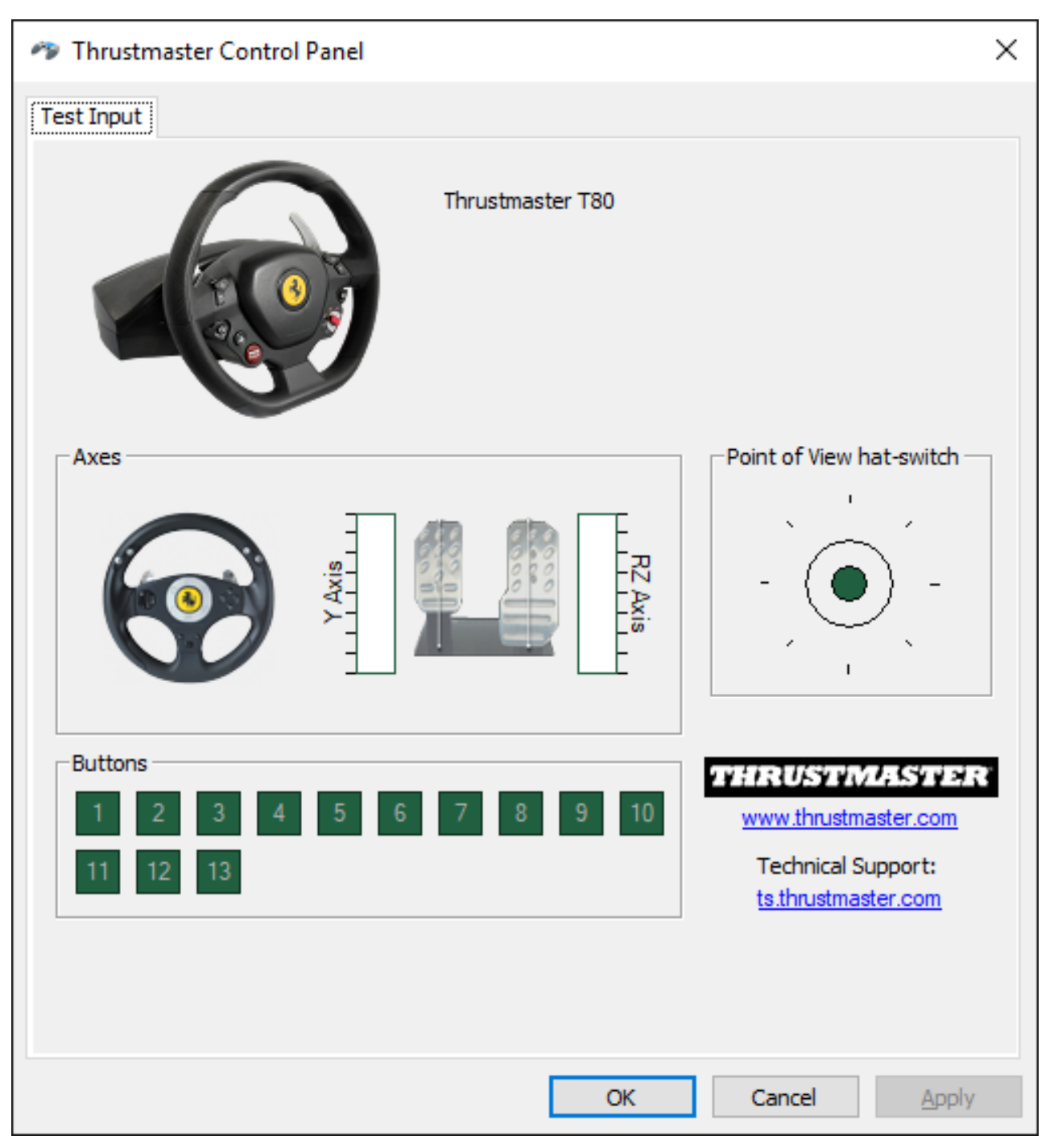

### Συγχαρητήρια! Τώρα είστε έτοιμοι να παίξετε!

### TURKÇE: PC'DE KULLANIM (Windows 7 / 8 / 8.1 / 10)

1) Sürücüleri vüklevin "Unified Drivers Package": https://support.thrustmaster.com/en/product/t80ferrari488gtbedition-en/

Bu prosedür sırasında:

- Direksiyonu bilgisayarınıza bağlamak için bir uyarı almadan önce T80 direksiyonunuzu bilgisayara **BAĞLAMAYIN**.

- Direksiyon **doğrudan bilgisayarın USB portuna bağlı olmalıdır**. Bu prosedür için USB hub kullanmamanızı öneririz.

- Güncelleme sırasında görünebilecek hiçbir Windows iletişim kutusunu TIKLAMAYIN.

### 2) Bilgisayarı yeniden başlatın.

### 3a) Windows 7'de

"Başlat > Tüm Programlar > Thrustmaster > Kontrol Paneli" menüsünde, direksiyonunuzun "Thrustmaster T80" adı altında göründüğünü doğrulayın.

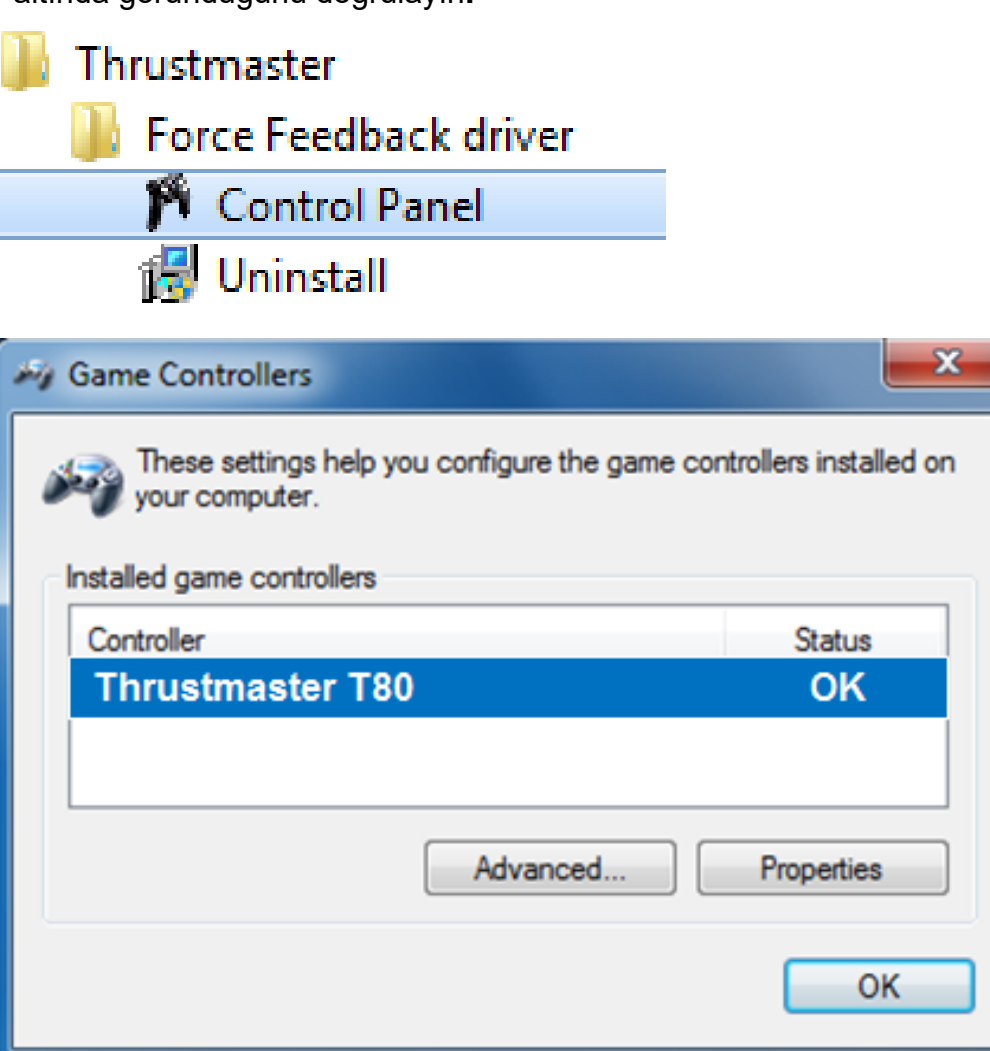

#### 3b) Windows 8 / 8.1 / 10

**Başlat** menüsünden, **Control Panel** kelimelerini yazmaya başlayın. **Oyun Kumandası** Denetim Masasına erişmenizi sağlayan **Ara** işlevi gelecektir. **Uygulamalar > Thrustmaster** altında da mevcuttur:

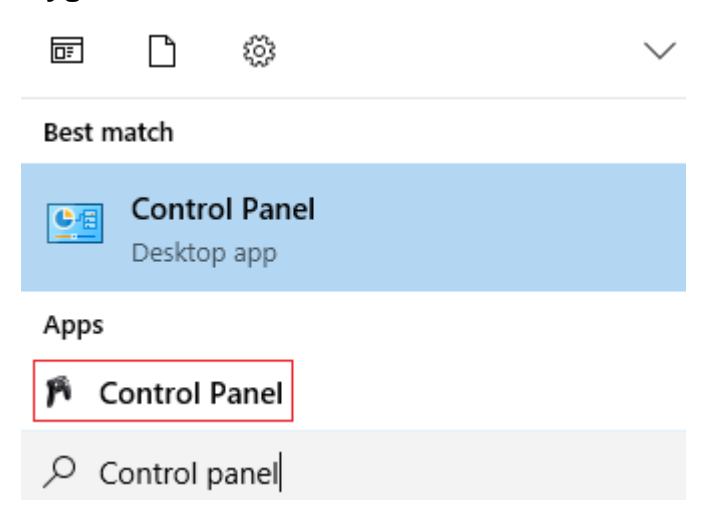

Uygulamalar > Thrustmaster > Control Panel altında da mevcuttur:

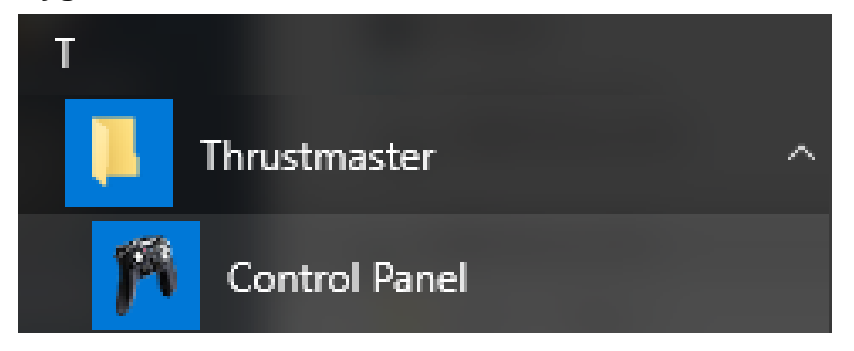

Direksiyonunuz "Thrustmaster T80" adıyla gösterilmelidir.

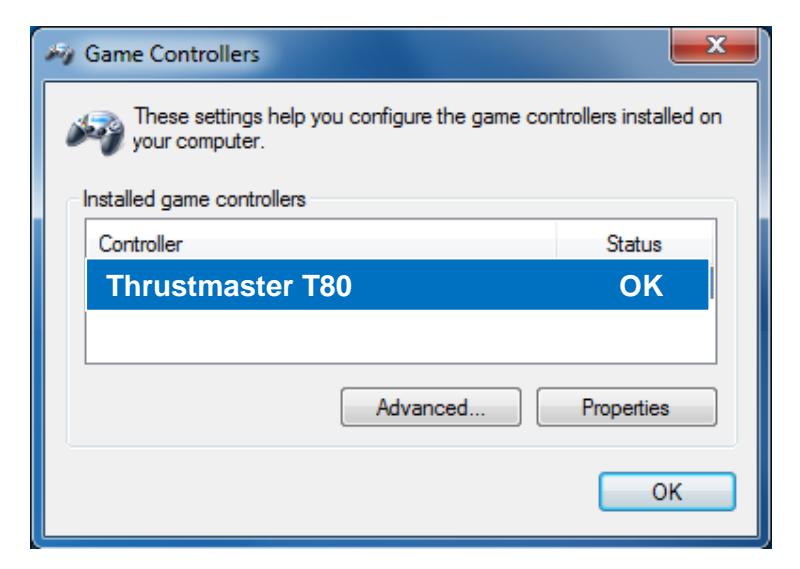

4)

| Thrustmaster Control Panel                                                                                                    | $\times$ |
|----------------------------------------------------------------------------------------------------|----------|
| Test Input                                                                                                    |          |
| Thrustmaster T80                                                                                                    |          |
| Axes Point of View hat-switch                                                                                                    |          |
|                                                                                                    |          |
| Buttons                                                                                                    | 1        |
| 1       2       3       4       5       6       7       8       9       10       www.thrustmaster.com         11       12       13       Technical Support:<br>ts.thrustmaster.com       ts.thrustmaster.com |          |
|                                                                                                    |          |
| OK Cancel Apply                                                                                                    |          |

Tebrikler! Artık oynamaya hazırsınız!

# 日本語: 日本語-PC でのご使用 - 重要な注意 PC でのご使用 - 重要な注意 (Windows 7 / 8 / 8.1 / 10)

1) ドライバをインストールします。 **"Unified Drivers Package":** https://support.thrustmaster.com/en/product/t80ferrari488gtbedition-en/

この手順を実行する際の注意事項:

- 画面に指示が表示されるまで、T80 をコンピュータに接続しないでください。
 - ステアリングホイールは、コンピュータの USB ポートに直接接続してください。
 この手順の実行時には、USB ハブは使用しないことを推奨します。
 - アップデート処理中に表示される Windows
 ダイアログボックスは一切クリックしないでください。

2) コンピュータを再起動します。

#### 3a) Windows 7

[Thrustmaster] > [Control Panel] > [Thrustmaster T80] >

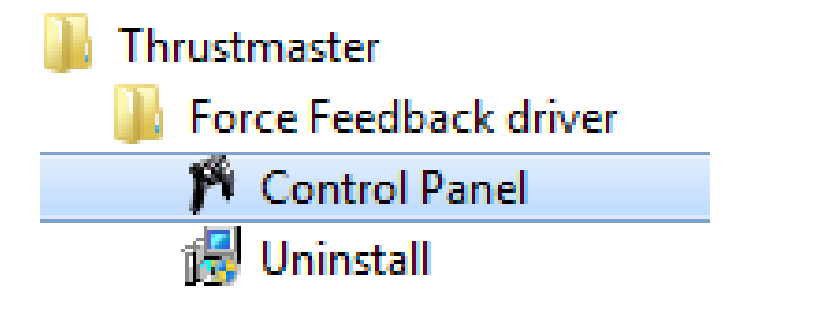

| My Game Controllers                                                                | <b>X</b>   |  |
|------------------------------------------------------------------------------------|------------|--|
| These settings help you configure the game controllers installed on your computer. |            |  |
| Installed game controllers                                                         |            |  |
| Controller                                                                         | Status     |  |
| Thrustmaster T80                                                                   | OK         |  |
| Advanced                                                                           | Properties |  |
|                                                                                    | ОК         |  |

#### 3b) Windows 8 / 8.1 / 10

スタート メニューで Control Panel という語をタイプし始めます。すると検索機能が現れ、 ゲームコントローラコントロールパネルにアクセスできます。

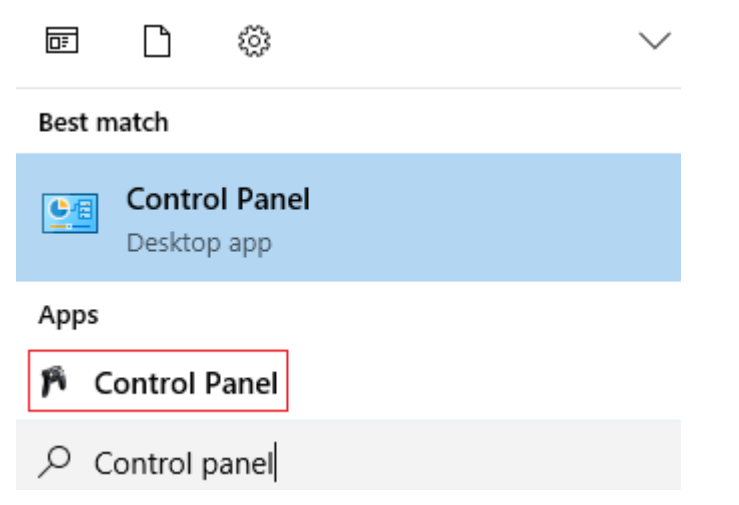

これはアプリ > Thrustmaster> Control Panel でも利用できます:

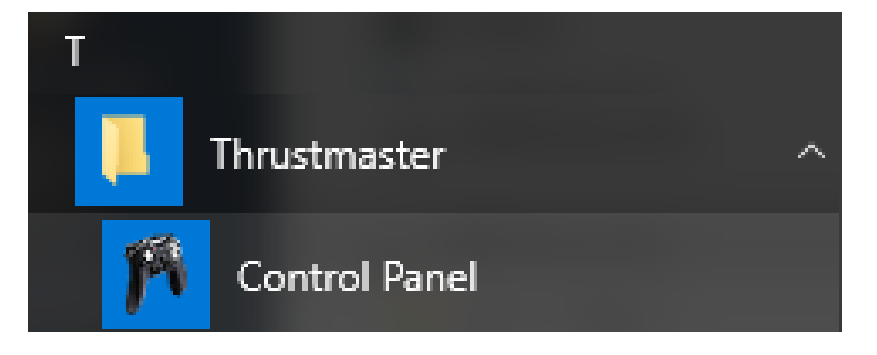

「Thrustmaster T80」の名前の下にホイールが表示されるはずです。

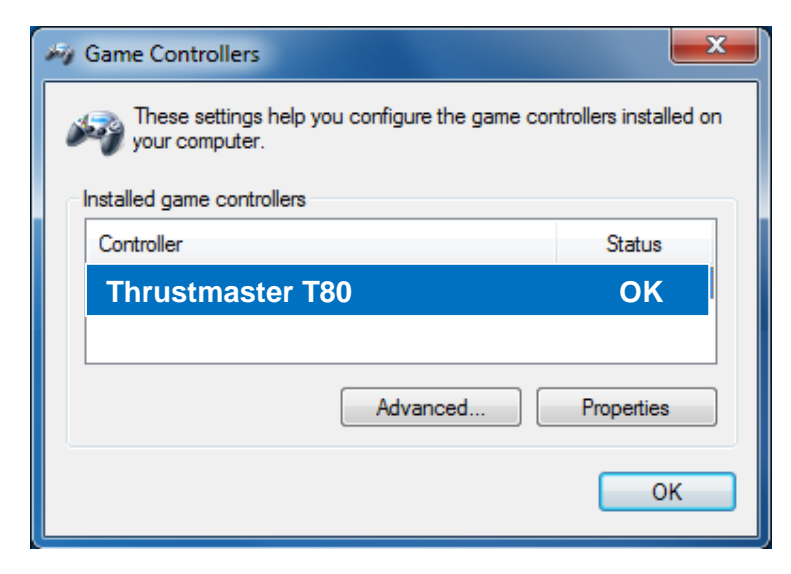

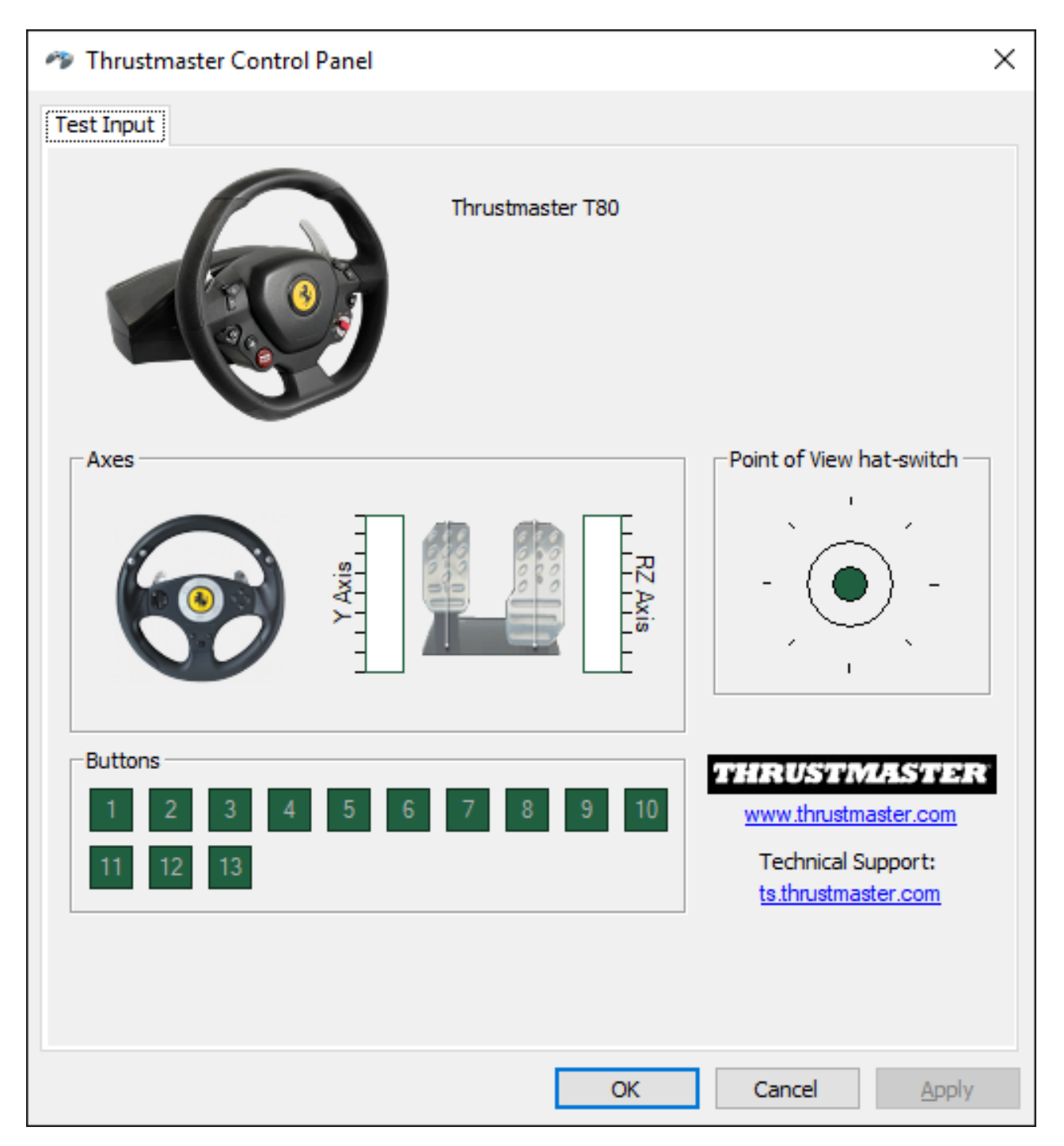

おめでとうございます! これでファームウェアのアップデートは完